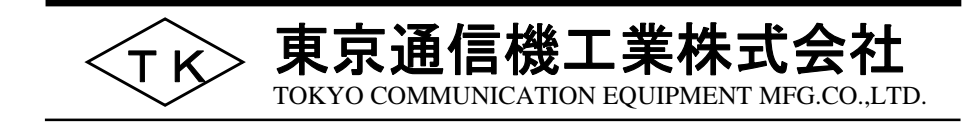

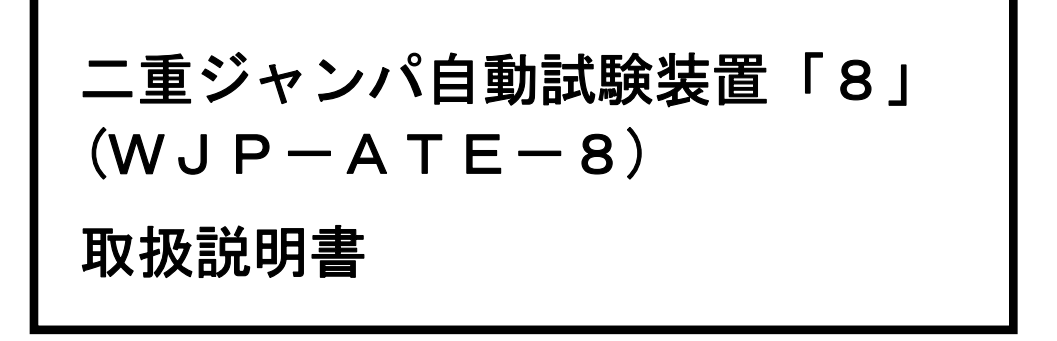

# 必ずお読みください

この「取扱説明書」には、お客様や他の人々への危害や財産への損害を未然に防ぎ、 本品を安全にお使いいただくために、守っていただきたい事項を示しています。 その表示と図記号の意味は次のようになっています。内容をよく理解してから本文を お読みください。

安全にお使いいただくために必ずお守りください

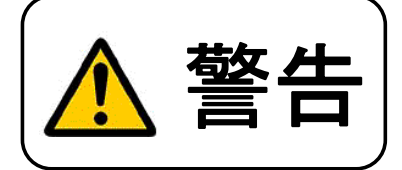

この表示を無視して、誤った取り扱いをしますと、人が死亡または重傷を 負う可能性が想定される内容を示しています。

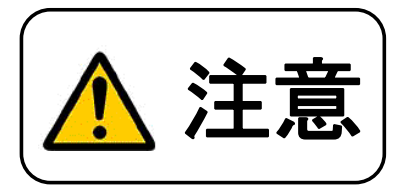

この表示を無視して、誤った取り扱いをしますと、人が傷害を負う可能性が 想定される内容、及び物的損害のみの発生が想定される内容を示しています。

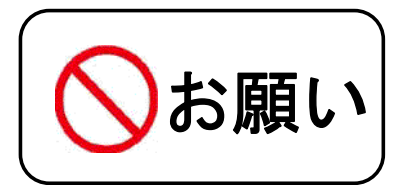

この表示を無視して、誤った取り扱いをしますと、本品の本来の性能を発揮 できなかったり、機能停止をまねく内容を示しています。

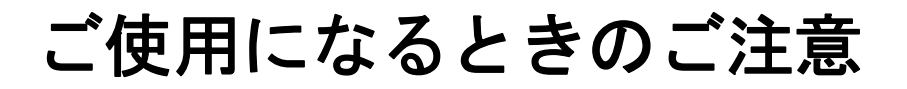

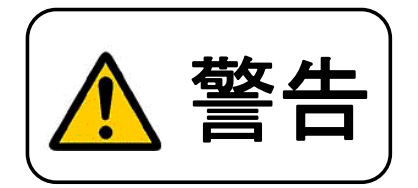

安全にお使いいただくために必ずお守りください

- ◆本品に水が入ったり、ぬらさないようにご注意ください。火災・感電の原因となります。 水辺での使用はおやめください。
- ◆ 万一、内部に水が入った場合は、電源プラグをコンセントから抜いて、当社までご連絡 ください。そのまま使用しますと、火災・感電の原因となります。
- ◆ AC100Vの電源電圧以外は、絶対に使用しないでください。 火災・感電の原因となります。
- ◆ 加湿器のそばなど、湿度の高いところでの使用はしないでください。 火災・感電の原因となります。
- ◆ ぬれた手で電源プラグを抜き差ししないでください。感電の原因となります。
- ◆本品の上やそばに花瓶、植木鉢、コップ、化粧品、薬品や水の入った容器を置かないで ください。こぼれたり、中に入った場合、火災・感電の原因となります。
- ◆ 電源コードを傷つけたり、破損したり、加工したり、無理に曲げたり引っ張ったり ねじったり、たばねたりしないでください。また、重い物を乗せたり、加熱したりすると 電源コードが破損し、火災・感電の原因となります。電源コードが傷んだら当社に修理を ご依頼ください。
- ◆ テーブルタップや分岐コンセント、分岐ソケットを使用したり、タコあし配線はしないで ください。火災・感電の原因となります。
- ◆ 本品を分解・改造しないでください。火災・感電の原因となります。
- ◆ 万一、本品内部に金属類や燃えやすいものなどの異物が入った場合は、電源プラグをコンセントから抜いて、当社までご連絡ください。 そのまま使用しますと、火災・感電の原因となります。
- ◆ 本品の上カバーははずさないでください。感電の原因となります。
- ◆ 異常音がしたり、上カバーなどが熱くなっている状態のまま使用しますと、火災・感電の 原因となります。電源プラグを抜いて当社に点検をご依頼ください。
- ◆ 万一、煙が出ている、へんな臭いがするなどの異常状態のまま使用しますと、火災・感電の 原因となります。必ず電源プラグをコンセントから抜き、煙が出なくなるのを確認して 当社に修理をご依頼ください。お客様による修理は危険ですから絶対におやめください。
- ◆ 万一、本品を落としたり、本体が破損した場合、電源プラグをコンセントから抜いて、 当社にご連絡ください。そのまま使用しますと、火災・感電の原因となります

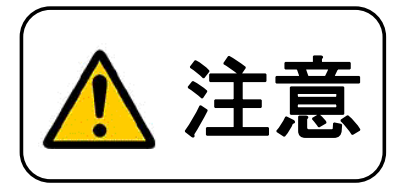

安全にお使いいただくために必ずお守りください

- ◆ 直射日光の当たるところや、室温の高いところに置かないでください。内部の温度が上がり、 火災の原因となることがあります。
- ◆ 電源プラグを抜くときは、必ずプラグを持って抜いてください。電源コードを引っ張ると コードが傷つき、火災・感電の原因となることがあります。
- ◆ 近くに雷が発生したときは、電源プラグをコンセントから抜いてご使用をお控えください。 雷によっては、火災・感電の原因となることがあります。
- ◆ 油飛びや湯気が当たるような場所、ほこりの多い場所などに置かないでください。 火災・感電の原因となることがあります。
- ◆本品を熱器具に近づけないでください。電源コードの被覆が溶けたり、本体が異常加熱され、 火災・感電の原因となることがあります。
- ◆本品をぐらついた台の上や傾いたところなど、不安定な場所に置かないでください。 また、本品の上に重いものを置かないでください。バランスがくずれて倒れたり、落下して けがの原因となることがあります。
- ◆ お手入れの際は安全のため電源プラグをコンセントから抜いて行ってください。
- ◆ 長期間ご使用にならないときは、安全のため必ず電源プラグをコンセントから抜いてください。

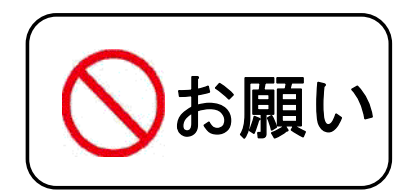

安全にお使いいただくために必ずお守りください

- ◆ 落としたり、強い衝撃を与えないでください。
- ◆ ベンジン、シンナーなどで絶対にふかないでください。 汚れがひどいときは、薄めた中性洗剤を布につけ、よく絞ってからふいて、その後乾いた 柔らかい布でふきとってください。
- ◆ 次のような場所での使用は避けてください。
  - ・ゴミやほこりの多い場所、鉄粉・有毒ガスなどが発生する場所。
     ・テレビ、ラジオ、こたつ、アンプ、スピーカーボックスなど、磁気を帯びているところや 電磁波が発生している場所。
- ◆ 分解・改造された本品は、修理に応じられない場合があります。
- ◆ 本品は、日本国内用に設計されています。電圧、交換方式の異なる海外では使用できません。

| 1. 概要                                                       | 1  |
|-------------------------------------------------------------|----|
| 1. 1 全体構成                                                   | 1  |
| 1. 2 特徴                                                     | 1  |
| 1. 3 構成品                                                    | 2  |
| 1. 4 二重ジャンパ自動試験装置「8」外観 ・・・・・・・・・・・・・・・・・・・・・・・・・・・・・・・      | 2  |
| 1. 5 仕様                                                     | 3  |
| 1. 6 アプリケーションの動作環境                                          | 3  |
| 2 試験前の注音                                                    | 4  |
| 2. 佐業フロー                                                    | 5  |
|                                                             | 6  |
| 4. 争削卒傭                                                     | 6  |
|                                                             | 0  |
|                                                             | 8  |
|                                                             | 9  |
|                                                             | 9  |
| 5. アフリケーションソフトの操作                                           | 10 |
| 5. 1 起動                                                     | 10 |
| 5.2 通信ポート設定 ・・・・・・・・・・・・・・・・・・・・・・・・・・・・・・・・・・・・            | 10 |
| 5.3 データベースファイルの選択/新規作成 ・・・・・・・・・・・・・・・・・・・・・・・・・・・・・・・・・・・・ | 11 |
| 5. 4 交換局情報設定 ····································           | 12 |
| 5.5 試験データ読込 ・・・・・・・・・・・・・・・・・・・・・・・・・・・・・・・・・・・・            | 13 |
| 5.6 メイン画面 ・・・・・・・・・・・・・・・・・・・・・・・・・・・・・・・・・・・・              | 19 |
| 5. 7 回線種別設定 ·······                                         | 24 |
| 5. 7-1 公衆回線に変換                                              | 24 |
| 5.7-2 オフトーク回線に変換                                            | 27 |
| 5. 8 試験設定                                                   | 30 |
| 5. 9 試験用端子接続確認試験 ・・・・・・・・・・・・・・・・・・・・・・・・・・・・・・・・・・・・       | 33 |
| 5. 10 共用LC設定 ・・・・・・・・・・・・・・・・・・・・・・・・・・・・・・・・・・・・           | 34 |
| 5.11 データサンプリング ・・・・・・・・・・・・・・・・・・・・・・・・・・・・・・・・・・・・         | 37 |
| 5. 12 試験実施                                                  | 39 |
| 5. 13 試験結果アウトプット ・・・・・・・・・・・・・・・・・・・・・・・・・・・・・・・・・・・        | 47 |
| 6. その他の機能                                                   | 49 |
| 6. 1 終了                                                     | 49 |
| 6. 2 表示項目選択 ······                                          | 50 |
| 6.3 フィルタ/フィルタ解除 ・・・・・・・・・・・・・・・・・・・・・・・・・・・・・・・・・・・・        | 51 |
| 6. 4 公衆回線抽出 ····································            | 53 |
| 6. 5 データの並べ替え ・・・・・・・・・・・・・・・・・・・・・・・・・・・・・・・・・・・・          | 54 |
| 6. 6 編集                                                     | 55 |
| 6. 7 削除                                                     | 56 |
| 7. こんなときは                                                   | 57 |
| 8 保守 ···································                    | 59 |
| 8 1 メンテナンス ······                                           | 50 |
| <ul> <li>3. 「 クレノノノンハ</li> <li>8. 2 故暗修理</li> </ul>         | 50 |
| 8 3 木品に関するお問い合わせ ······                                     | 59 |
|                                                             | 60 |
|                                                             | 00 |

## - 目次 -

### 1. 概要

二重ジャンパ自動試験装置「8」(カナ品名:WJP-ATE-8)は、アナログ交換機 (張り出し含む)の巻き取りにおいて、新側交換機と旧側交換機に布設する二重ジャンパの 正常性を自動的に確認する装置です。

本書では、二重ジャンパ自動試験装置「8」の取り扱い方法について説明します。

1. 1 全体構成

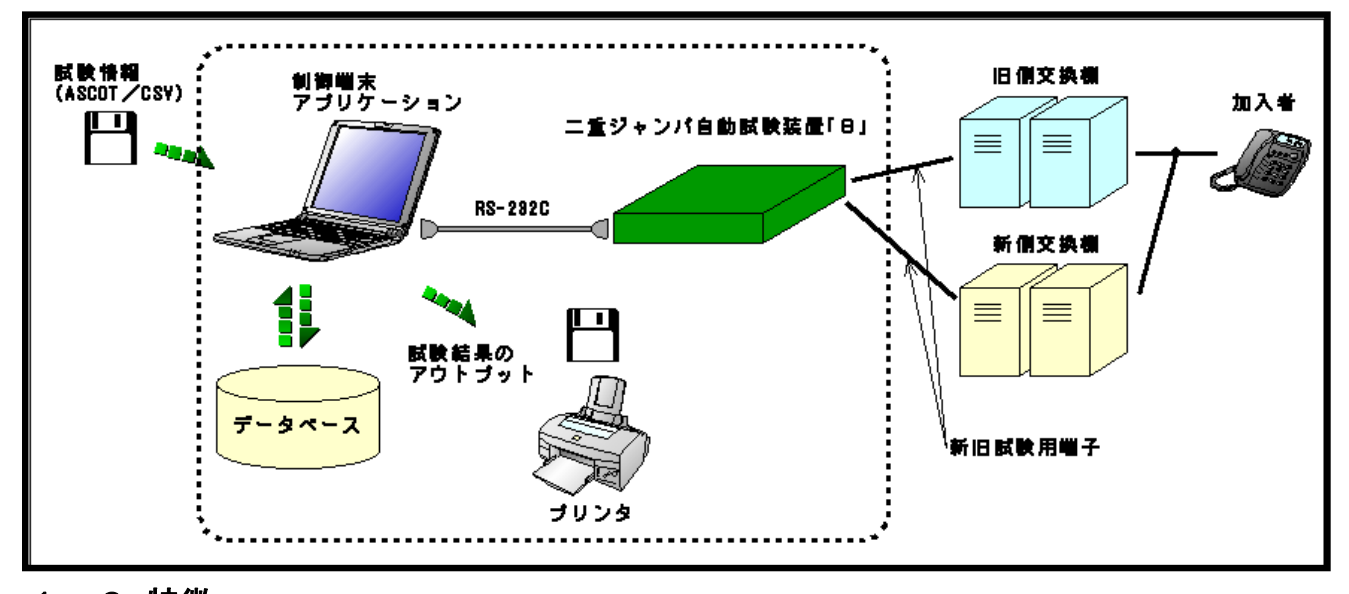

- 1. 2 特徴
  - ●データベース蓄積機能

〇ASCOT出力データ(ジャンパ施工データファイル)等のCSVデータファイルから、 電話番号、線番、収容位置など試験に必要な情報を入力し蓄積します。

〇試験結果を蓄積します。

〇ユーザー指定のファイル名でデータベースファイルを生成します。

〇データの編集、削除が可能です。

〇データの並べ替え、検索、条件抽出が可能です。

#### ●各種設定機能

〇交換機機種、局番などの交換局情報を登録します。

〇データの回線種別を設定します。

〇回線毎に共用ラインカードまたは経済化ラインカード(以下、共用LCおよび経済化LCと呼称) の設定ができます。

O試験に必要な設定を行います。

#### ●試験機能

〇試験には「詳細モード」「簡易モード」の2種類の試験があります。

詳細モード:正常、レバース、片断、レバース片断、両断を識別できます。 ※共用LCおよび経済化LCの設定とサンプリングを行う 必要があります。 簡易モード:正常、レバースまたは片断、両断を識別できます。

(レバースと片断の区別はつきません。)

※試験実施により、お客様話中、サービスオーダー登録漏れを識別します。

〇試験装置本体を制御し二重ジャンパ試験を行います。〇試験用端子の正常性確認を行うことができます。

データベースからのアウトプット
 目的のデータを印刷することができます。
 目的のデータをCSVデータファイルに保存することができます。

### 1.3 構成品

| 構 成 品                | 数量  |
|----------------------|-----|
| 二重ジャンパ自動試験装置「8」本体    | 1個  |
| AC電源コード              | 1本  |
| RS-232Cケーブル(ストレート)   | 1本  |
| 試験端子接続コード(モジュラーケーブル) | 2本  |
| 取扱説明書                | 1 部 |

※PCにRS-232Cポートがない場合は、USB/RS-232C ポート変換ケーブルをご使用ください。

### 1. 4 二重ジャンパ自動試験装置「8」外観

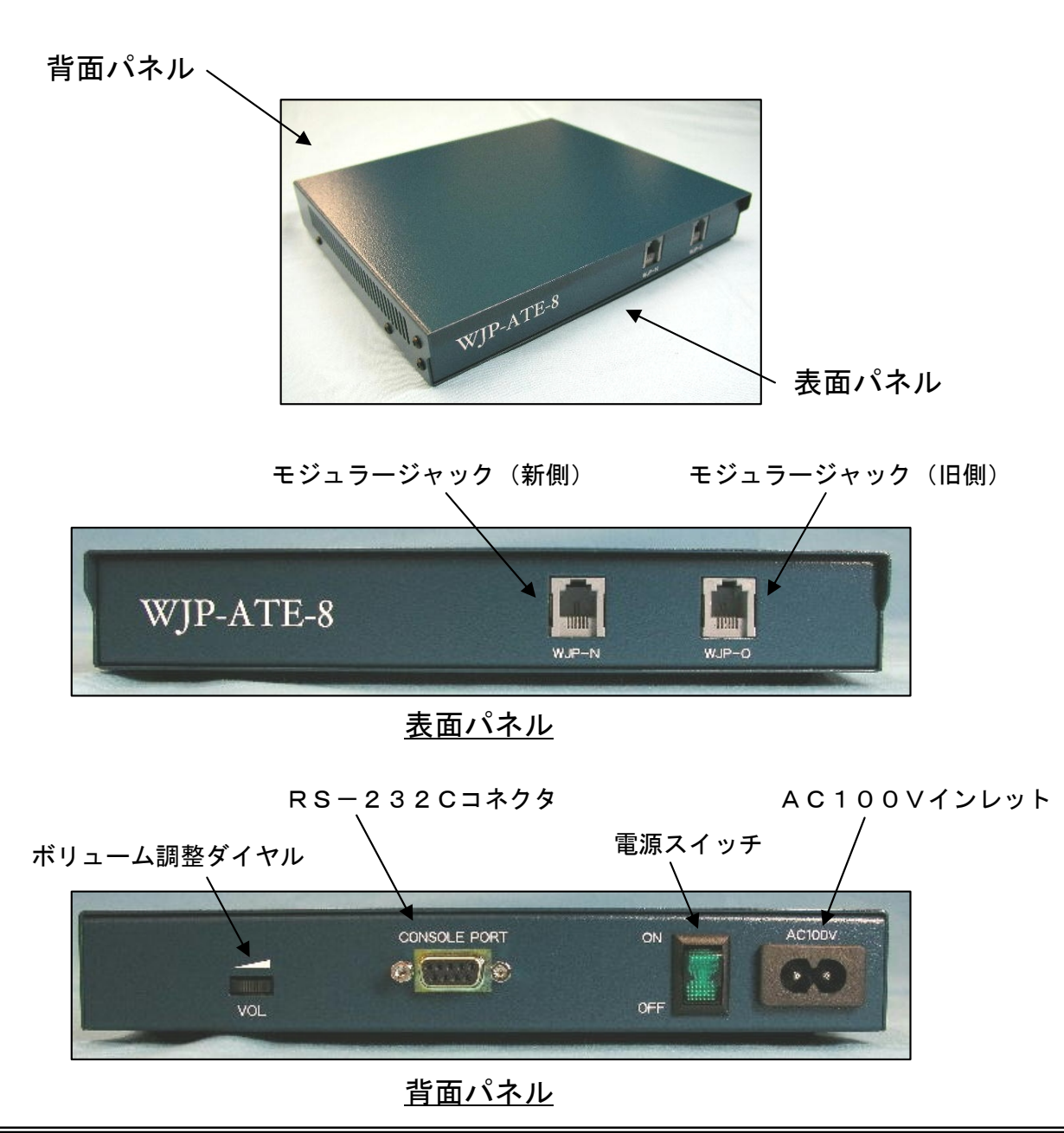

### 1.5 仕様

■本品の基本仕様を以下に示します。

| 項      | 目      | 仕様                                                                                                    |
|--------|--------|----------------------------------------------------------------------------------------------------|
|        | 使用電源   | A C 1 O O V ± 1 O V、周波数 5 O H z / 6 O H z                                                                                                    |
|        | 消費電力   | 200mA以下                                                                                                    |
|        | 発信周波数  | PB信号:0~9                                                                                                    |
| 雪气的特州  | 絶縁抵抗   | 常温、常湿において、本装置の電源線と筐体間に直流100Vで<br>測定し1MΩ以上であること。                                                                                                    |
| 電気的特性  | 耐電圧    | 常温、常湿において、本装置の電源線と筐体間に交流150Vを<br>1分加えても異常がないこと。                                                                                                    |
|        | 発信端子数  | 2 端子                                                                                                    |
|        | 制御方式   | PCのRS-232Cインターフェースによるコマンド制御                                                                                                    |
|        | 試験信号   | 音声帯域交流信号                                                                                                    |
| 寸法及び質量 | 寸法     | 32(高さ)×215(幅)×190(奥行)mm<br>ただし、ゴム足等の突起物は含まない。                                                                                                    |
|        | 質量     | 1. 2 k g 以下                                                                                                    |
| 試験     | 試験判定項目 | <ul> <li>(1)正常</li> <li>(2)両線断線</li> <li>(3)片線断線</li> <li>(4) L1-L2の逆付け(レバース)</li> <li>(5)片線断線のL1-L2逆付け</li> <li>(6)加入者通話中</li> <li>(7)欠番</li> </ul> |
|        | 試験速度   | 1回線あたり約10秒 1時間約360回線(正常時)                                                                                                    |
|        | 試験距離   | 発信端子1~発信端子2間の線路損失:7dB以下(1.5kHz)                                                                                                    |
|        | 試験回線数  | 最大5万回線(1 データファイルにつき)                                                                                                    |
| 使用環墙条件 | 周囲温度   | 0~40℃(ただし、結露なきこと)                                                                                                    |
| 区川垛元不开 | 相対湿度   | 20~85%                                                                                                    |

1. 6 アプリケーションの動作環境

| ■パソコン      | :各社DOS/Vパソコン                              |
|------------|-------------------------------------------|
| ∎OS        | :日本語Microsoft®Windows® XP・2000・Me・98SE・98 |
| ■ディスプレイ解像度 | :1024×768以上(推奨)                           |
| ■CPU       | :650MHz以上 (推奨)                            |
| ■メモリ       | :128MB以上(推奨)                              |
| ■ディスク      | :空き容量 20MB以上                              |
| ■その他       | :RS-232Cシリアルポート (USB-RS-232C変換も可能)        |

2. 試験前の注意(重要)

■試験を行う際は、次の事に注意し試験を行って下さい。

①交換機が「MHN-S」「RSBM」の場合、試験端子の設定は "BON"をOFFにし、電流値を50mA(または35mA)に 設定してください。(推奨) ※二重ジャンパ自動試験装置「8」に接続する試験端子は、BON の設定が可能な共用してを使用してください。 ※設定は試験端子のみです。試験実施回線の設定は必要ありません。 (BONをONのまま試験を行うと、BONがOFFの場合より信号の 受信レベルが低くなります。) ※BONをOFFにする場合は、共用ラインカード設定ツールを 使って行います。 ②日立製の共用しておよび経済化しては他メーカと異なり、試験信号 受信レベルの減衰が大きくなっています。 日立製と他メーカの共用LCおよび経済化LCが混在する場合は、 日立製の設定だけを詳細モードにする等、試験単位を分けて試験を 行った方が正確な試験が行えます。(→30頁参照) (日立製の共用 L C および経済化 L C は信号の受信レベルが低く、 片断やレバースと誤判定する可能性が高くなります。)

※ラインカードのメーカー毎の特性は共用LCも経済化LCも同様 です。

③試験時、CR付断線片のコンデンサの個体差(静電容量値の変動) によって反転判定が正しく行えない可能性があります。 誤判定した場合は、CR付断線片を交換してから再度試験を行って ください。

 ④試験には「詳細モード」「簡易モード」の2種類の試験があります。
 詳細モード:正常、レバース、片断、レバース片断、両断を 識別できます。
 ※共用LCおよび経済化LCの設定とサンプリングを 行う必要があります。
 簡易モード:正常、レバースまたは片断、両断を識別できます。 (レバースと片断の区別はつきません。)
 ※試験実施によりお客様話中、サービスオーダー登録漏れを識別します。

⑤試験方式の特性上、ADSL回線でお客様側スプリッタが装着されていない回線の場合、片断を正常と誤判定してしまう恐れがあります。

### 3. 作業フロー

以下に、基本的な作業フローを示します。

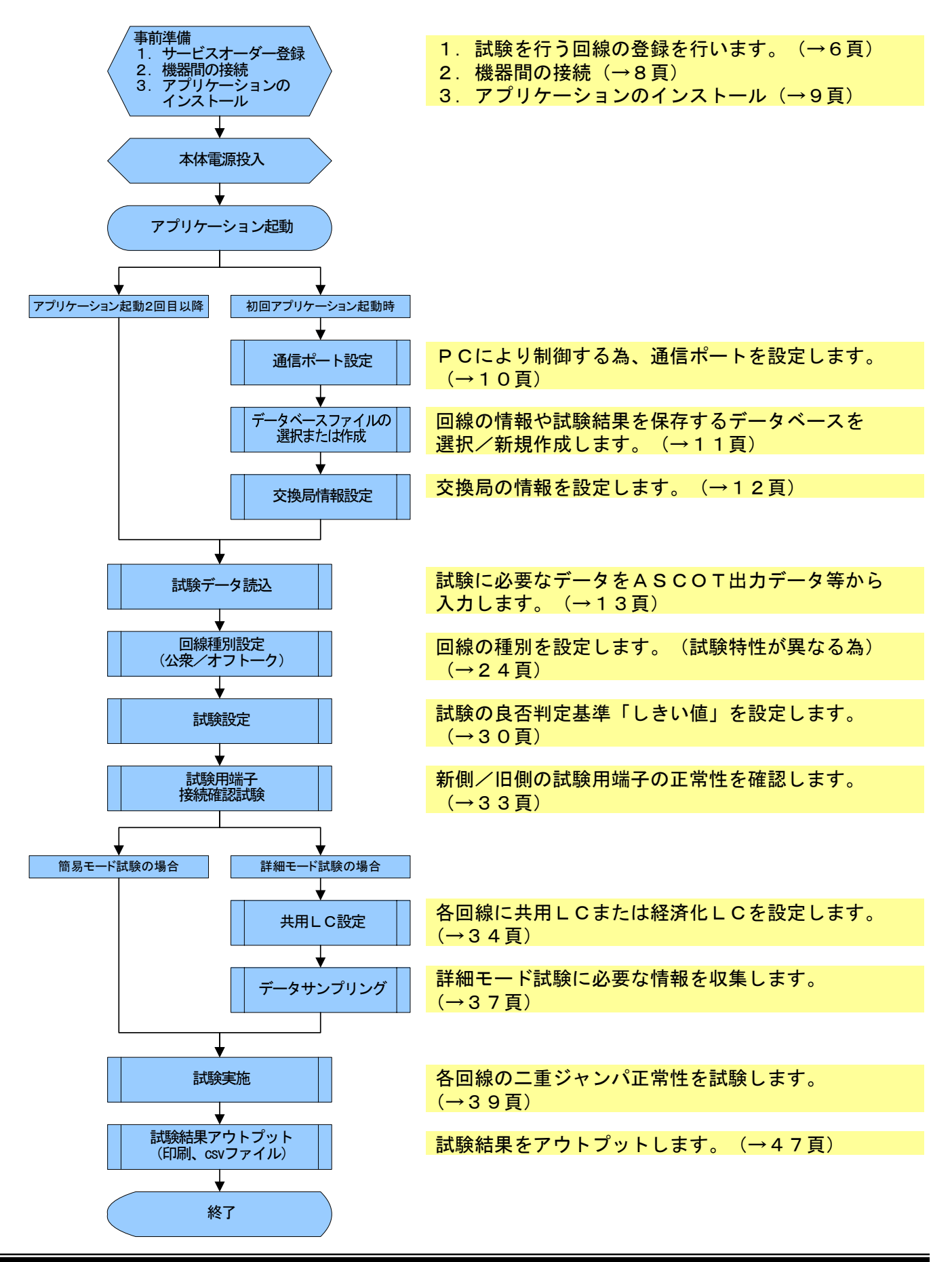

### 4. 事前準備

### 4.1 サービスオーダー登録

■サービスオーダー登録を行います。下記のようなコマンドを入力してください。

- (1) 巻取り(移行元と移行先が違う交換機)時の二重ジャンパ検証試験用端子の登録
  - ♦MHN-S

NGNR N:XXXXXXXX, IFN:XXXXXXXX, AOD, PB, WJPO/

♦ D 7 0

| ¥SOD/<br>NGNR N:XXXXXXXX, EL:XXXXXXXX, PB, WJPO/<br>PEND/ |
|-----------------------------------------------------------|
|                                                           |

 $\diamond$  DMS - 10

- (注) ・「AA」には市内局番を入力して下さい。(1桁~4桁の場合があります。)
  - ・「BBBB」には収容位置に登録する電話番号を入力してください。
  - ・「XX」には旧側の収容位置情報を入力して下さい。
- ※試験端子のサービスオーダ登録時、移行元、移行先が違う交換機の場合サービスオーダの パラメータはともに「WJPO」となります。
- ※交換機が「MHN-S」、「D70」の場合は SETコマンドにて "MSR"を登録する 必要があります。下記のコマンドを入力してください。

AMHN-S

DSP SET/ (MSR登録状態が未登録であることを確認する) \$GDR/ SET MSR, <u>REG</u>/ DSP SET/ (MSR登録状態が登録中になっていることを確認する)

※MSRを解除する場合は、下線部「REG」を「CCL」と入力してください。

♦D70

※二重ジャンパ自動試験装置「8」を用いて「MHN-S」又は「D70」の同一交換機内で 二重ジャンパ試験を実施する場合においてはSETコマンドは必要ありません。 (2) 収容替え(移行元、移行先が同一交換機)時の二重ジャンパ検証試験用端子の登録 ◆MHN-S

NGNR N:XXXXXXXX, IFN:XXXXXXX, AOD, PB, WJPN/ (新収容位置用) NGNR N:XXXXXXXX, IFN:XXXXXXX, AOD, PB, WJPO/ (旧収容位置用)

\_\_\_\_\_

◆ D 7 0 \_\_\_\_\_ ¥SOD/ NGNR N:XXXXXXXX, EL:XXXXXXX, PB, WJPN/ (新収容位置用) NGNR N:XXXXXXXX, EL:XXXXXXXX, PB, WJPO/ (旧収容位置用) PEND/ \_\_\_\_\_\_

※二重ジャンパ自動試験装置「8」を用いて「MHN-S」又は「D70」の同一交換機内で 二重ジャンパ試験を実施する場合においてはSETコマンドは必要ありません。

### 4.2 機器間の接続

■各ケーブルは下図のように接続してください。
※各ケーブルは抜け等が無いよう、確実に接続してください。

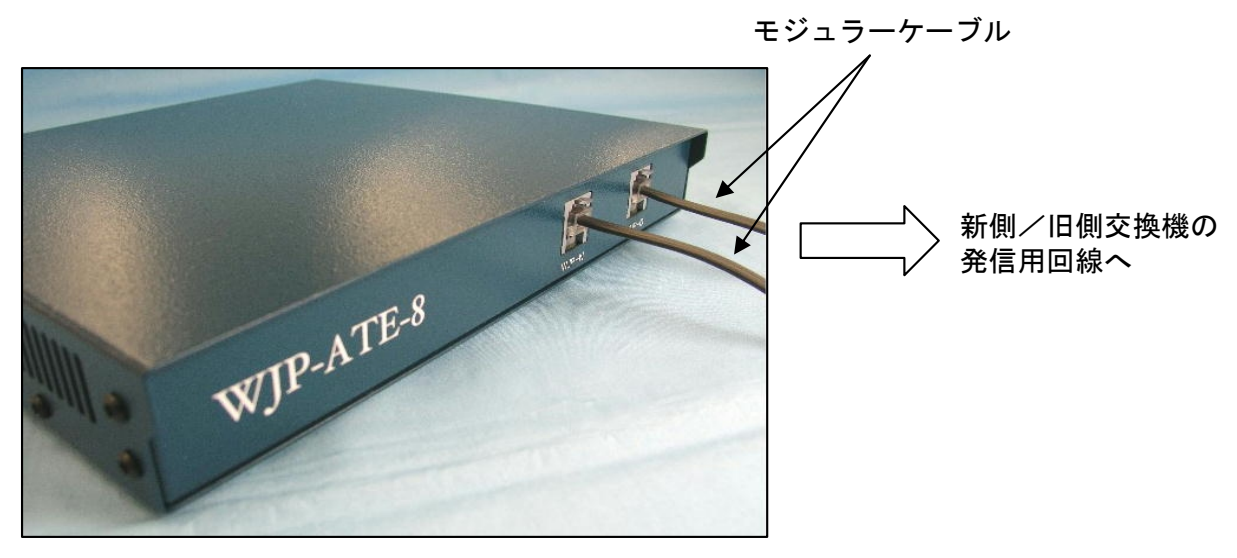

<u>正面</u>

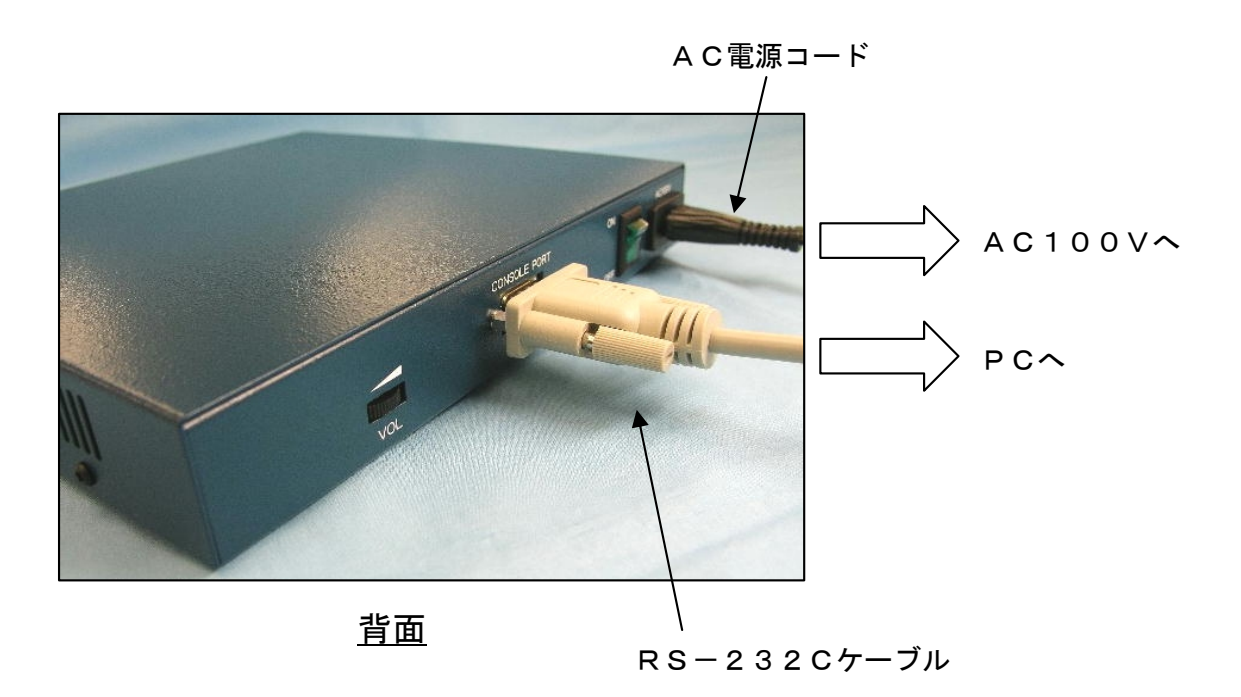

### 4.3 アプリケーションのインストール

■アプリケーションのインストールを行います。

CD-ROMをCD-ROMドライブにセットしてください。CD-ROMは自動再生されます。

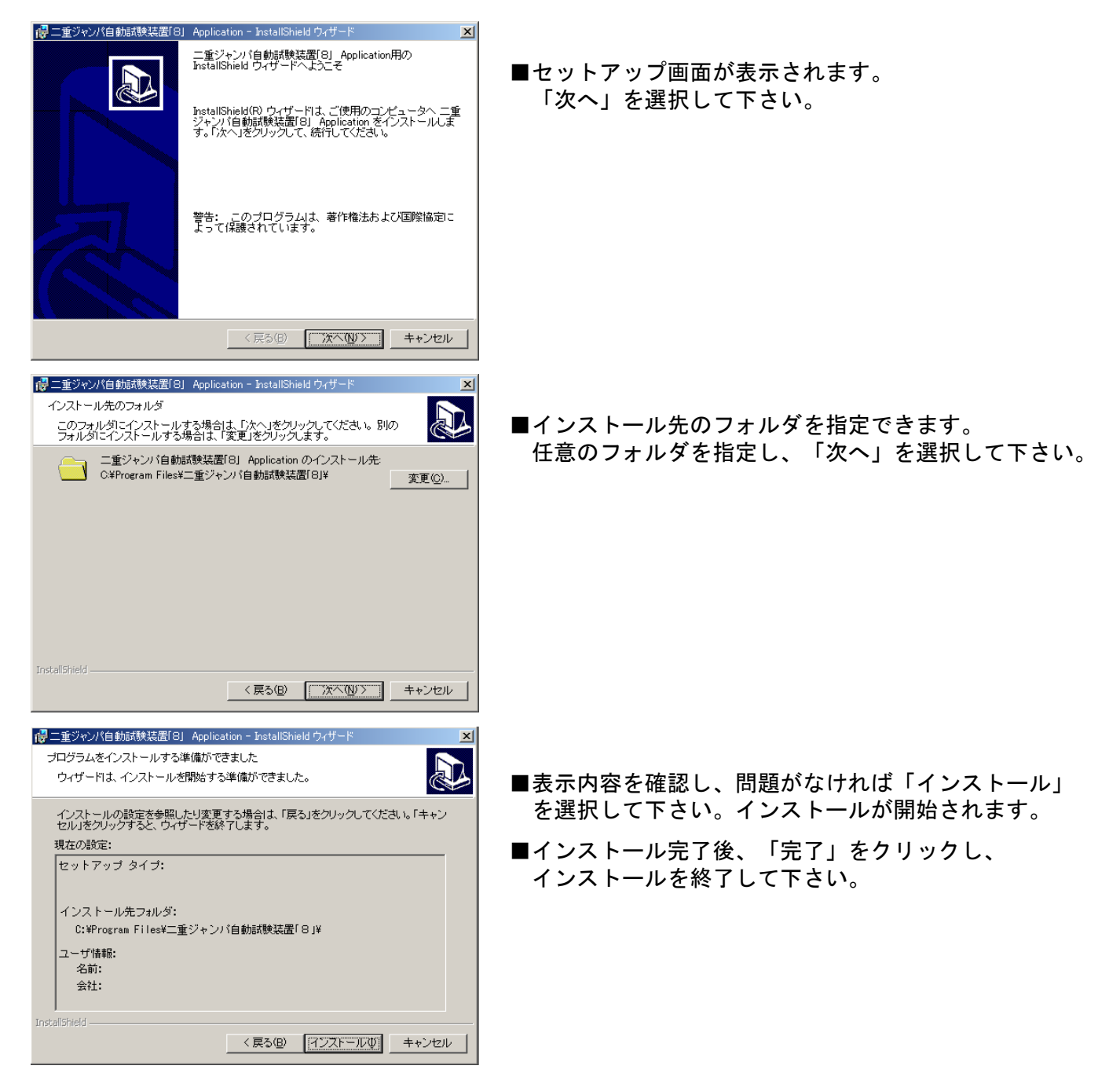

### 4. 4 ドライバのインストール

 ■一部のパソコン内の環境ではドライバをインストールする必要があります。 ドライバのインストール手順を示します。
 ①マイコンピュータを開く。
 ②CD-ROMのアイコンを右クリックし、開くを選択する。
 ③「MDAC」のフォルダを開く。
 ④フォルダ内の2つのファイルをそれぞれ実行する。 (ドライバは「mdac」から実行のこと)
 ⑤インストールが開始される。
 ⑥インストール完了。
 ⑦インストール完了後、PCを再起動する。 5. アプリケーションソフトの操作

■試験は「3.作業フロー」の手順で行います。

- 5.1 起動
- ■パーソナルコンピュータ(以下、PCと呼称)、二重ジャンパ自動試験装置「8」(本体)を 接続し起動してください。
  WJPのアイコンをクリックし、アプリケーションを立ち上げてください。
- 5.2 通信ポート設定

■ PCにより試験を制御するため、通信ポートを設定します。(必須) PCと本体はRS-232Cケーブルによって接続されますが、PCにCOMポートが 複数存在する場合、どこに接続されているか設定します。

※本体が接続され、電源ONの状態ならCOMポートを自動で認識しますが、PCと本体が接続されていなければCOMポートは認識されません。

N

■自動設定されない場合、手動でCOMポートの設定を行ってください。 COMポートの設定画面が表示されます。

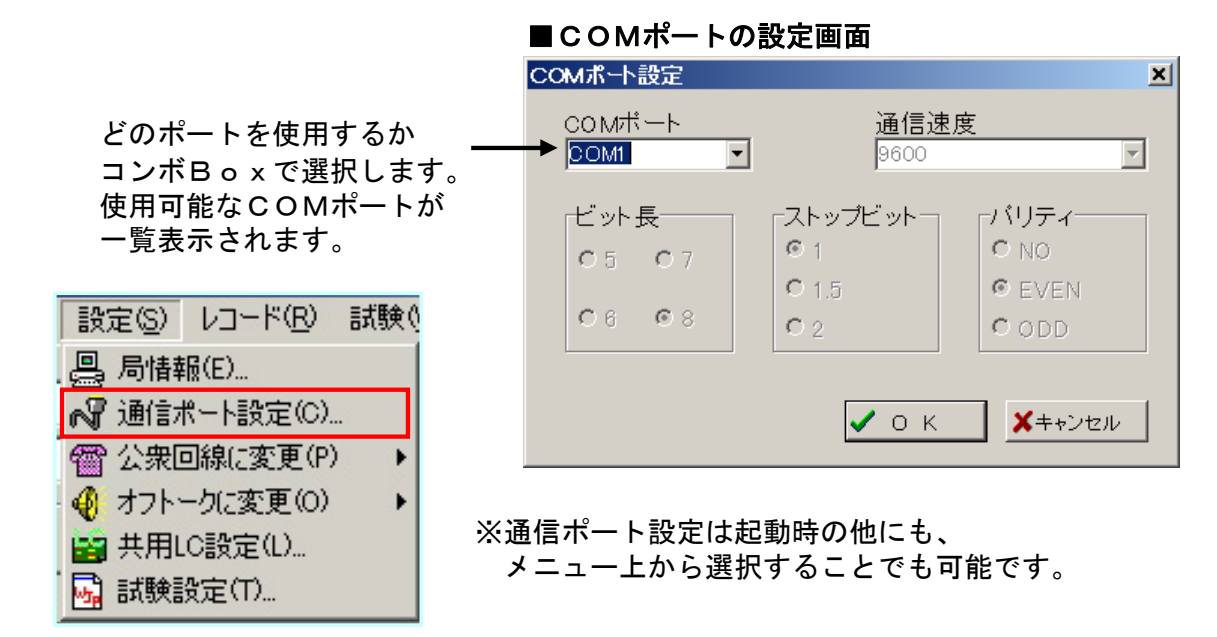

※使用するCOMポートについては、「スタート」→「設定」→「コントロールパネル」→ 「システム」→「ハードウェア」→「デバイスマネージャー」→「ポート」の手順で確認 してください。

※初回アプリケーション起動時にもこの機能が実行されます。二回目以降のアプリケーション起動時には、前回設定されたCOMポートが設定されています。

### 5.3 データベースファイルの選択/新規作成

■回線の情報や試験結果を保存するデータベースファイルを選択/新規作成します。(必須) ファイル名を選択、または新規作成してください。

æ

| ファイル(E) 表示(Y) 設定(S)<br>週開((O) | ※データベースファイルの選択/新規作成は、 |
|-------------------------------|-----------------------|
| № 試験データ読込(I)<br>▶ エクスポート(E)   | メニュー上から選択することでも可能です。  |
| 🖺 印刷(P)                       |                       |
| ▶ 終了(X)                       |                       |

| データベースの選択/新           | 所規作成           |                |       |     | ? ×           |
|-----------------------|----------------|----------------|-------|-----|---------------|
| ファイルの場所型:             | 🔁 WJP-8        |                | • 🗢 🔁 | - 🖬 |               |
| <b>③</b><br>履歴        |                |                |       |     |               |
| ご<br>デスクトップ           |                |                |       |     |               |
| اللہ کی الح<br>۲۲ الح |                |                |       |     |               |
|                       |                |                |       |     |               |
|                       | '<br>ファイル名(N): | 00交換局          |       | •   | 開( <u>(</u> ) |
| マイ ネットワーク             | ファイルの種類(工):    | データファイル(*.mdb) |       | •   | キャンセル         |

データベースファイル名を記述、または選択してください。

■ファイルの新規作成は、ファイル名を記述し、「開く」ボタンをクリックしてください。

※選択したファイルが二重ジャンパ試験用でない場合はエラーとなります。(下記参照)

※アプリケーションを再起動すると、前回開いたデータベースを読み込みます。

| Wjp_ate_8                 | ×      |
|---------------------------|--------|
| ファイル内容が不正です。              | 。      |
| OK                        |        |
|                           |        |
| Wjp_ate_8                 | ×      |
| Wjp_ate_8<br>そのファイルは開けません | ×<br>• |

※二重ジャンパ試験とは関係のないファイルが選択された 場合にエラーメッセージが表示されます。 再度ファイルを確認してください。

 ※開こうとしたファイルがWindows上で開かれている 場合に表示されます。
 Windows上で開いているファイルを終了してから データベースファイルの選択を行ってください。
 (試験データ読込時も同様)

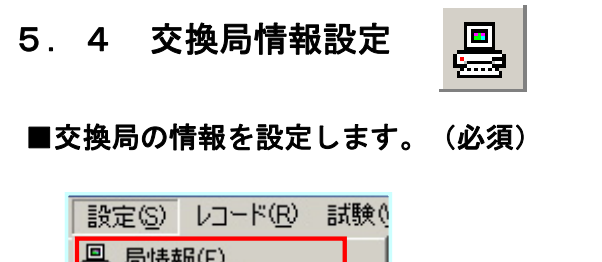

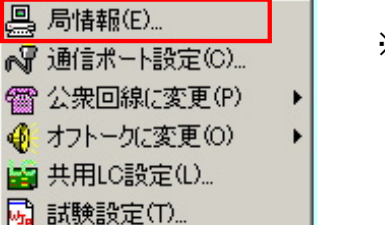

※交換局情報設定は、メニュー上から 選択することでも可能です。

※設定項目は、交換局名、市外局番、新側/旧側交換機機種の4項目です。

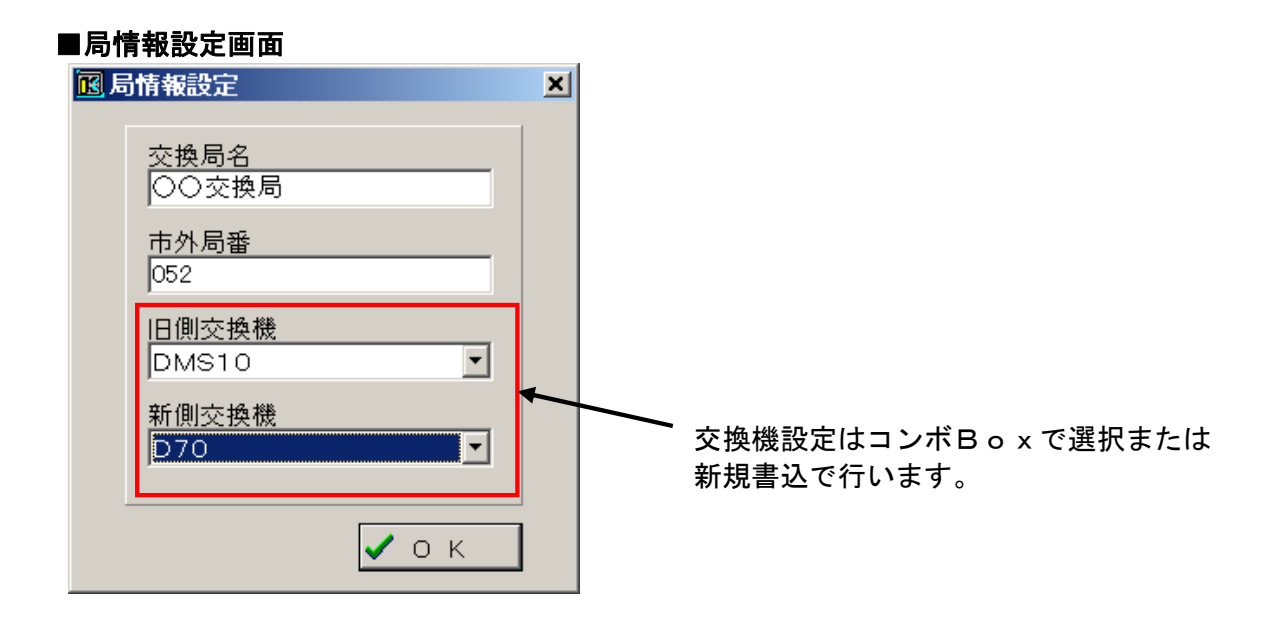

※「5.2 通信ポート設定」「5.3 データベースファイルの選択/新規作成」 「5.4 交換局情報設定」は初回起動時のみ自動表示されます。 2回目以降の起動で設定を変更したい場合は、メニューから選択してください。

### 5.5 試験データ読込

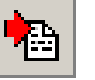

■電話番号や収容位置データ等、試験に必要な情報をASCOT出力データ等から入力し、 データベースに蓄積します。(必須) (一度入力したデータの更新(差分データ)も可能です。詳細は18頁参照)

■「ファイルメニュー」から「試験データ読込」を選択し、ファイルを指定してください。

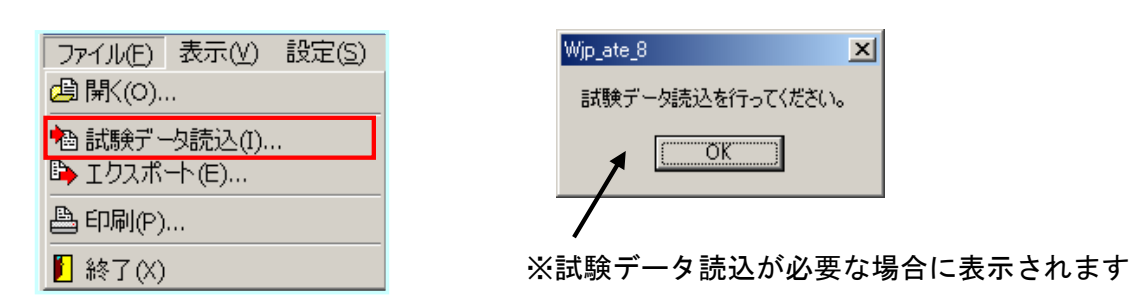

### ■試験データファイル選択

| 試験データの読み込み         |                |                             |   |         | ? ×   |
|--------------------|----------------|-----------------------------|---|---------|-------|
| ファイルの場所型:          | 🔁 WJP-8        |                             | • | 🗢 🗈 💣 🎫 |       |
| <b>③</b><br>履歴     | MOO.csv        |                             |   |         |       |
| <b>び</b><br>デスクトップ |                |                             |   |         |       |
| م<br>الراب الم     |                |                             |   |         |       |
| پ<br>جر تکرت کی    |                |                             |   |         |       |
|                    | ,<br>ファイル名(N): |                             |   | •       | \$\$  |
| マ1 ホットワーク          | ファイルの種類(工):    | 試験データファイル(*.csv;*.txt;*.lst | ) | •       | キャンセル |

試験データファイル名を選択してください。

※試験データはASCOT出力データの二重ジャンパ施工表(CSV形式ファイル)を 読み込んでください。

※ファイル形式は "csv"、"txt"、"Ist"で、カンマ区切りテキストファイルで なければなりません。

※データベースのレコード数は最大5万件なのでこれを越える入力はできません。 ※入力件数が多く、かつPCのスペックが低いと処理時間が長くなってしまいます。

#### ■試験データの確認と読み込み設定

〇読み込んだデータファイルの内容を確認します。

- 〇データベースに取り込む際の列番号を指定します。
- 〇データベースへの取り込みを開始します。
- O「ADSL(加入者側)」または「ADSL(交換機側)」のどちらかを取り込んだ 場合、データ上になんらか1文字でも入っていれば、回線種別が「ADSL」となり ます。
- ※ASCOT出力データの電話番号には先頭の「O(ゼロ)」と最初の「-(ハイフン」 が入っていません。そのデータを修正するなどして「-(ハイフン)」が2つ以上 入っていると取り込めません。また取り込める桁数は9桁までです。

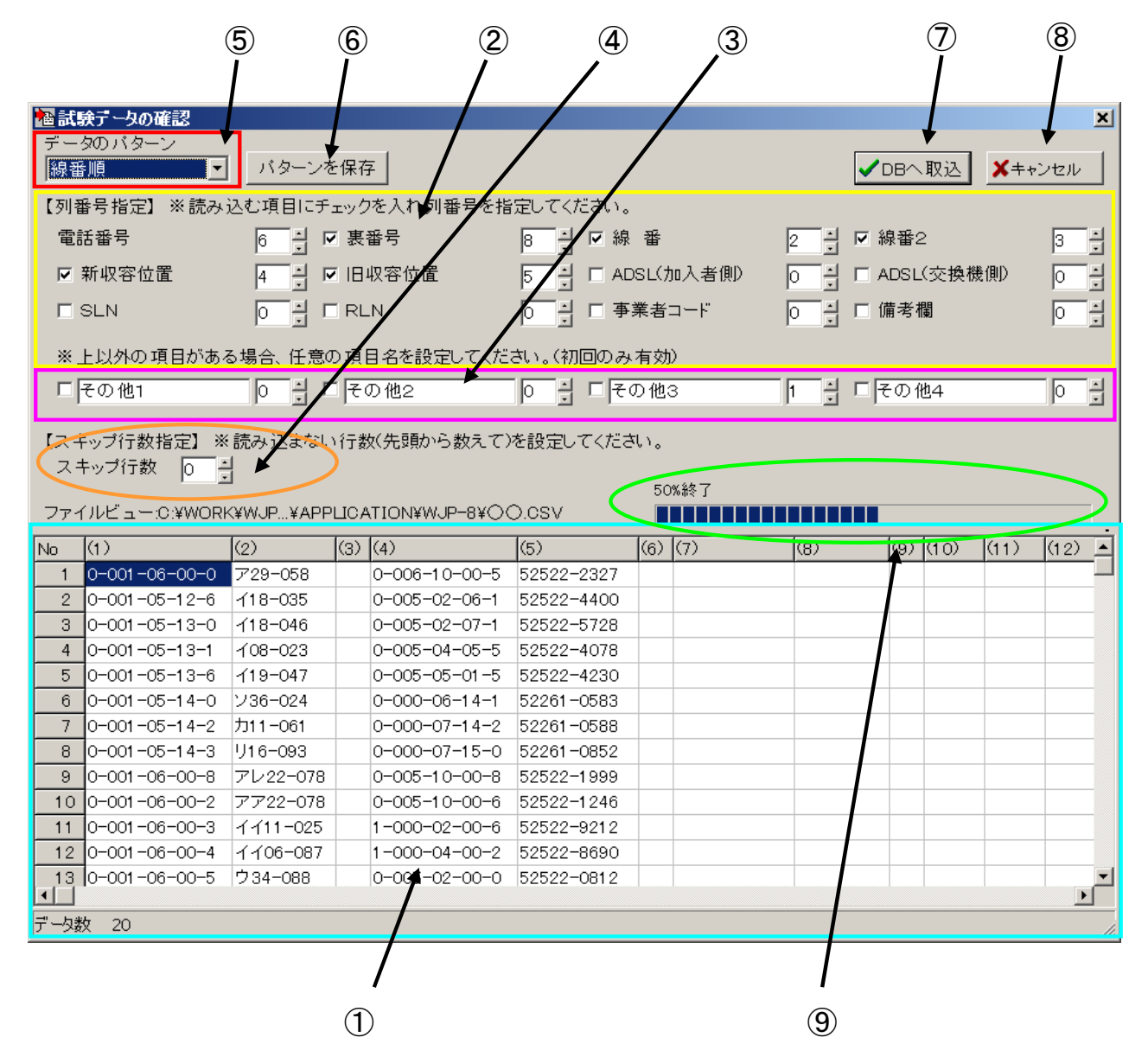

#### ■試験データの確認フォームの説明

- ①ファイルビュー
  - ファイルから読み込んだデータを一覧表示します。 タイトルには列番号が表示されます。

| このフォームに読み込んだデー | タ | フ | ア | イ | ル | 名 |
|----------------|---|---|---|---|---|---|
|----------------|---|---|---|---|---|---|

| No   | (1)           | (2)             | (3) | (4)           | (5)        | (6) | (7) | (8) | (9) | (10) | (11) | (12) |   |
|------|---------------|-----------------|-----|---------------|------------|-----|-----|-----|-----|------|------|------|---|
| 1    | 0-001-06-00-0 | ア29-058         |     | 0-006-10-00-5 | 52522-2327 |     |     |     |     |      |      |      | 1 |
| 2    | 0-001-05-12-6 | <b>√18-</b> 035 |     | 0-005-02-06-1 | 52522-4400 |     |     |     |     |      |      |      |   |
| 3    | 0-001-05-13-0 | <b>√18-</b> 046 |     | 0-005-02-07-1 | 52522-5728 |     |     |     |     |      |      |      |   |
| 4    | 0-001-05-13-1 | 108-023         |     | 0-005-04-05-5 | 52522-4078 |     |     |     |     |      |      |      |   |
| 5    | 0-001-05-13-6 | -f19-047        |     | 0-005-05-01-5 | 52522-4230 |     |     |     |     |      |      |      |   |
| 6    | 0-001-05-14-0 | ン36-024         |     | 0-000-06-14-1 | 52261-0583 |     |     |     |     |      |      |      |   |
| 7    | 0-001-05-14-2 | 力11-061         |     | 0-000-07-14-2 | 52261-0588 |     |     |     |     |      |      |      |   |
| 8    | 0-001-05-14-3 | IJ16-093        |     | 0-000-07-15-0 | 52261-0852 |     |     |     |     |      |      |      |   |
| 9    | 0-001-06-00-8 | アレ22-078        |     | 0-005-10-00-8 | 52522-1999 |     |     |     |     |      |      |      |   |
| 10   | 0-001-06-00-2 | アア22-078        |     | 0-005-10-00-6 | 52522-1246 |     |     |     |     |      |      |      |   |
| 11   | 0-001-06-00-3 | イイ11-025        |     | 1-000-02-00-6 | 52522-9212 |     |     |     |     |      |      |      |   |
| 12   | 0-001-06-00-4 | イイ06-087        |     | 1-000-04-00-2 | 52522-8690 |     |     |     |     |      |      |      |   |
| 13   | 0-001-06-00-5 | ウ34-088         |     | 0-005-02-00-0 | 52522-0812 |     |     |     |     |      |      |      | - |
| •    |               |                 |     |               |            |     |     |     |     |      |      | •    |   |
| "一久费 | र 20          |                 |     |               |            |     |     |     |     |      |      |      | 1 |
|      | 1             |                 |     |               |            |     |     |     |     |      |      |      |   |

```
データリスト
```

②列番号指定1

データの数

<u>各項目に該当するのは(ファイルの)何列目か? そのデータを読み込むか?</u> 指定します。

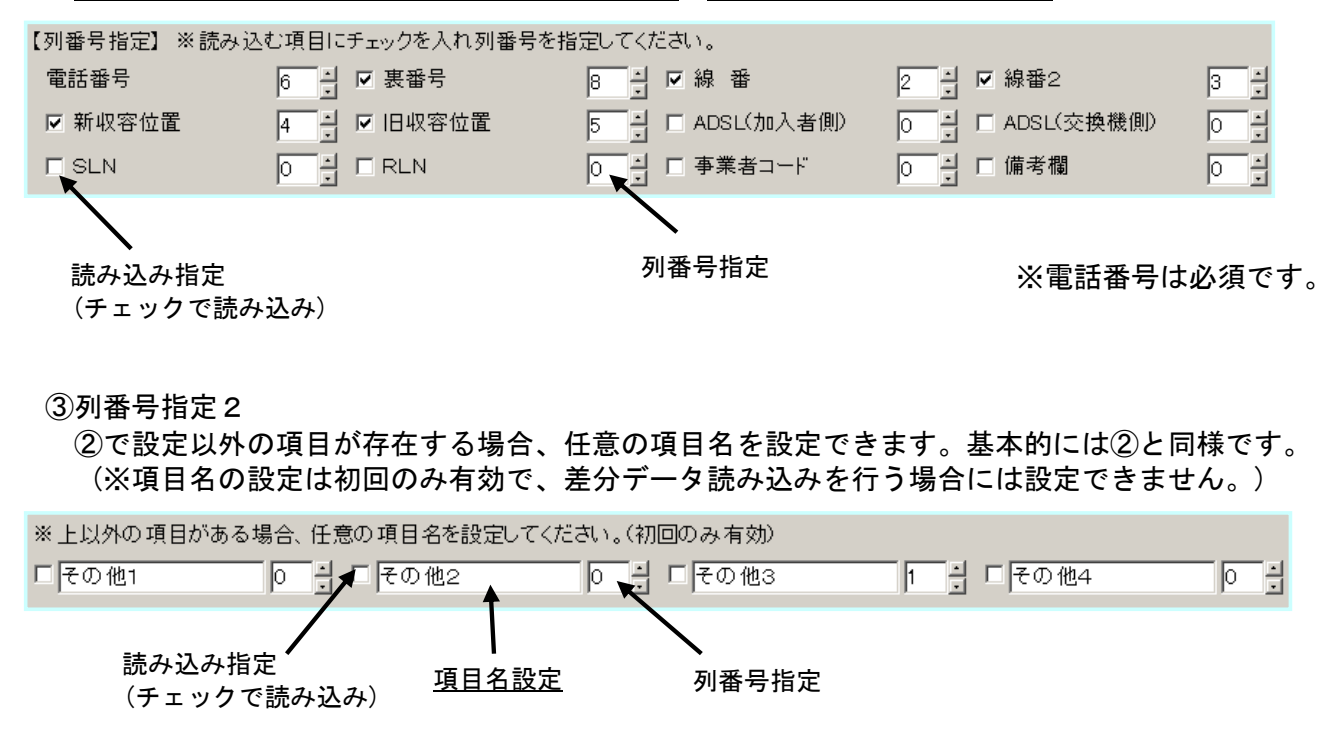

④スキップ行数指定

読み飛ばし行数を0~1で設定します。 (読み込むデータにタイトル行等の無効な行が存在する場合に使用します。)

【スキップ行数指定】 ※読み込まない行数(先頭から数えて)を設定してください。 スキップ行数 0 1

⑤データのパターン

試験データの配列パターンをコンボBoxで指定できます。 一定の配列パターンが決められているため、複雑な設定を繰り返さなくて済みます。

| データのバターン                         |                                     |
|----------------------------------|-------------------------------------|
| 線番順                              | バターンを保存                             |
| 線番順<br>電話番号順<br>新収容位置順<br>旧収容位置順 | <u></u><br>入む項目にチェックを入<br>5 🚽 🔽 裏番号 |
| ▶ 新収容位置                          | - 「」 「 旧収容                          |

※試験データの配列パターンを削除するには、アプリケーションソフトがインストールされて いるフォルダ内(標準でインストールされている場合は

"C:¥Program Files¥二重ジャンパ自動試験装置「8」"のフォルダ内)の「ASCOT\_PTN. CSV」を開き、削除したい項目を行ごと削除してください。

⑥パターンを保存 バターンを保存

⑤のコンボBoxに新しい配列パターンを登録できます。 ※既に登録されたパターン名であれば上書きになります。

| 試験テータパターンの保存                             | ×          |
|------------------------------------------|------------|
| 試験データの配列バターンを保存する名前<br> ××バターン      ◆─── | ここにパターン名を入 |
| ✓ 0 K ×キャンセル                             | 1          |

⑦DBへ取込ボタン ✓DBへ取込

確認後、表示データをデータベースへ取り込み(入力)ます。

| 確認             | ×                 |
|----------------|-------------------|
| データペ・<br>よろしいで | ースに取込みます。<br>ですか? |
| (th)           | いいえ(N)            |

※列番号指定が重複していた場合に表示されます。列番号を訂正してください。

| Wjp_ate_8       | × |
|-----------------|---|
| 列番号の指定に誤りがあります。 |   |
|                 |   |
| ОК              |   |
|                 |   |

⑧キャンセルボタン ×キャンセル

作業をキャンセルしメイン画面に戻ります。

⑨作業進捗表示

作業は

〇データベースへの取り込み

OADSL確認(ADSL収容位置を確認して回線を"ADSL"に変更します) の順で行われ、それぞれの作業進捗を表示します。 全ての作業が終了すると、入力結果を表示します。

| 50%終了                                                 |  |
|-------------------------------------------------------|--|
| Wjp_ate_8                                             |  |
| 全 20データ中<br>取込み成功 20個<br>重複データ 0個<br>不正データ 0個<br>でした。 |  |
| ОК                                                    |  |

■差分データの読込

〇差分データとは

変更、削除、追加したいデータをCSV形式ファイルに記述したものです。 変更箇所が出てきた場合、差分データ(ジャンパ施工データファイル)を取り込む事によって 容易にデータの変更、削除、追加ができます。

※CSV形式ファイルへの記述は1列目に「変更」「削除」「新規」を指定してください。 (「変更」「削除」「新規」は漢字で入力して下さい。) ※電話番号は必須です。

|   | A  | В       | С | D | E        | F | G         | Н         | Ι        |
|---|----|---------|---|---|----------|---|-----------|-----------|----------|
| 1 | 変更 | 34-3012 |   |   | B 02-014 |   | 00-05-26- | 04-2-14-0 | B 02-023 |
| 2 | 削除 | 34-3325 |   |   |          |   | 00-05-26- | 04-2-12-1 | A 16-019 |
| 3 |    | 34-3047 |   |   | A 13-068 |   | 00-05-17- | 01-2-16-2 | 28       |
| 4 | 新規 | 34-2922 |   |   | B 01-097 |   | 00-05-27- | 02-2-10-2 | 23       |
| 5 |    |         |   |   |          |   |           |           |          |

○上記のCSV形式ファイルを読み込むと下記のような試験データの確認フォームが表示されます。 取り込みたい項目を選択し、列番号を指定してください。

| 一曲市場             | 検データのな                                   | 確認                                       |              |                |                                  |             |                                                              |                                                      |            |       | ×          |
|------------------|------------------------------------------|------------------------------------------|--------------|----------------|----------------------------------|-------------|--------------------------------------------------------------|------------------------------------------------------|------------|-------|------------|
| データ              | タのバター                                    | · <u>&gt;</u>                            | سر .         |                | 1                                |             |                                                              |                                                      |            |       | _          |
| 電話               | 番号順                                      | <u> </u>                                 | ーンを          | 保存             |                                  |             |                                                              |                                                      | <u></u>    | キャンセノ | 비          |
| 【列番              | 号指定】                                     | ※読み込む項目                                  | リニチュ         | こックを           | 8入れ列番号を推                         | 定して         | てください。                                                       |                                                      |            |       |            |
| 電調               | 舌番号                                      | 2                                        | ∃ 🔽          | 裏番             | 号                                | 4           | 🛃 🗹 線 番                                                      | 5 🗧 🗆                                                | 線番2        | 9     | ÷          |
|                  | 新収容位                                     | 置 7                                      | ∄ 🗹          | 旧坝             | 容位置                              | 8           | 🛃 🔽 ADSL(加入新                                                 | 者側) 👖 🗄 🖻                                            | ADSL(交換機側  | D 12  | Ð          |
|                  | SLN                                      | 0                                        | -<br>        | RLN            | 1                                | 0           | _<br>                                                        | ° 13 + □                                             | 備考欄        | 14    | ÷.         |
| ~                | LUNA                                     | · · · · · · · · · · · · · · · · · · ·    |              | ×              |                                  | - / +"-     |                                                              |                                                      |            |       | -          |
| × _              |                                          | 県日小のつ 場合<br>                             | 、1主度<br>国际中国 | まの 項<br>11 マ の | 旧名を設定して                          | . Vac<br>Na | いいの回のみ有効                                                     | <br>[ ] _                                            | 7.00 //h 4 |       | 1=1        |
| 1.13             | モの担け                                     | Ju                                       |              | モの             | 102                              | J0          |                                                              |                                                      | その184      | Ju    | 3          |
| 【スキ              | ップ行数指                                    | 皆定】※読み込                                  | まない          | 行数(            | 先頭から数えて                          | )を設定        | 宦してください。                                                     |                                                      |            |       |            |
| スキ               | Fップ行数                                    | 0 🗧                                      |              |                |                                  |             |                                                              |                                                      |            |       |            |
| ファイ              | ົມປັສ <del>-</del> :                     | C:¥WJP8¥WJP                              | ¥APF         |                | TION¥取説.CS                       | v           |                                                              |                                                      |            |       |            |
| Di-              | 100                                      | (2)                                      | (3)          | (4)            | (5)                              | (6)         | (7)                                                          | (8)                                                  | (9)        | (10)  | 01         |
| 11/0             | DVZ -                                    |                                          |              | _              |                                  | _           | 00.05.06.057                                                 | 04-2-14-04                                           | B 02-022   |       |            |
| 1                | 変更                                       | 34-3012                                  |              |                | B 02-014                         |             | 00-05-20-057                                                 | 04-2-14-04                                           | 0 02 020   |       |            |
| 1                | 変更削除                                     | 34-3012<br>34-3325                       |              |                | B 02-014                         | -           | 00-05-26-057                                                 | 04-2-12-13                                           | A 16-019   |       |            |
| 1<br>2<br>3      | 変更削除                                     | 34-3012<br>34-3325<br>34-3047            |              |                | B 02-014<br>A 13-068             |             | 00-05-26-020<br>00-05-17-125                                 | 04-2-12-13<br>01-2-16-28                             | A 16-019   |       | A-:        |
| 1<br>2<br>3<br>4 | 文更<br>削除<br>新規                           | 34-3012<br>34-3325<br>34-3047<br>34-2922 |              |                | B 02-014<br>A 13-068<br>B 01-097 |             | 00-05-26-020<br>00-05-17-125<br>00-05-27-043                 | 04-2-12-13<br>04-2-16-28<br>02-2-10-23               | A 16-019   |       | A-:<br>A-: |
| 1<br>2<br>3<br>4 | 変更       削除       新規                     | 34-3012<br>34-3325<br>34-3047<br>34-2922 |              |                | B 02-014<br>A 13-068<br>B 01-097 |             | 00-05-26-057<br>00-05-26-020<br>00-05-17-125<br>00-05-27-043 | 04-2-12-13<br>01-2-16-28<br>02-2-10-23               | A 16-019   |       | A-:<br>A-: |
| 1<br>2<br>3<br>4 | か<br>変更<br>削除<br>新規                      | 34-3012<br>34-3325<br>34-3047<br>34-2922 |              |                | B 02-014<br>A 13-068<br>B 01-097 |             | 00-05-26-020<br>00-05-17-125<br>00-05-27-043                 | 04-2-12-13<br>04-2-12-13<br>01-2-16-28<br>02-2-10-23 | A 16-019   |       | A-:<br>A-: |
| 1<br>2<br>3<br>4 | 変更<br>削除<br>新規                           | 34-3012<br>34-3325<br>34-3047<br>34-2922 |              |                | B 02-014<br>A 13-068<br>B 01-097 |             | 00-05-26-020<br>00-05-17-125<br>00-05-27-043                 | 04-2-12-13<br>04-2-12-13<br>01-2-16-28<br>02-2-10-23 | A 16-019   |       | A-:<br>A-: |
| 1<br>2<br>3<br>4 | 変更           削除           新規             | 34-3012<br>34-3325<br>34-3047<br>34-2922 |              |                | B 02-014<br>A 13-068<br>B 01-097 |             | 00-05-26-020<br>00-05-17-125<br>00-05-27-043                 | 04-2-12-13<br>01-2-16-28<br>02-2-10-23               | A 16-019   |       | A-:<br>A-: |
| 1<br>2<br>3<br>4 | 変更           削除           新規             | 34-3012<br>34-3325<br>34-3047<br>34-2922 |              |                | B 02-014<br>A 13-068<br>B 01-097 |             | 00-05-26-020<br>00-05-17-125<br>00-05-27-043                 | 04-2-12-13<br>01-2-16-28<br>02-2-10-23               | A 16-019   |       | A∹<br>A∹   |
| 1<br>2<br>3<br>4 | 変更         削除           削除            新規 | 34-3012<br>34-3325<br>34-3047<br>34-2922 |              |                | B 02-014<br>A 13-068<br>B 01-097 |             | 00-05-26-020<br>00-05-17-125<br>00-05-27-043                 | 04-2-12-13<br>04-2-12-13<br>01-2-16-28<br>02-2-10-23 | A 16-D19   |       | A-:<br>A-: |
|                  | 次更         削除           削除            新規 | 34-3012<br>34-3325<br>34-3047<br>34-2922 |              |                | B 02-014<br>A 13-068<br>B 01-097 |             | 00-05-26-020<br>00-05-26-020<br>00-05-17-125<br>00-05-27-043 | 04-2-12-13<br>04-2-12-13<br>01-2-16-28<br>02-2-10-23 | A 16-D19   |       | A-:<br>A-: |

〇「DBへ取込」ボタンでデータを取り込み、メイン画面のデータベースリスト上のデータに 反映されます。

### 5.6 メイン画面

■アプリケーションのメイン画面です。ここから各種機能を実行します。

### (1) 画面構成

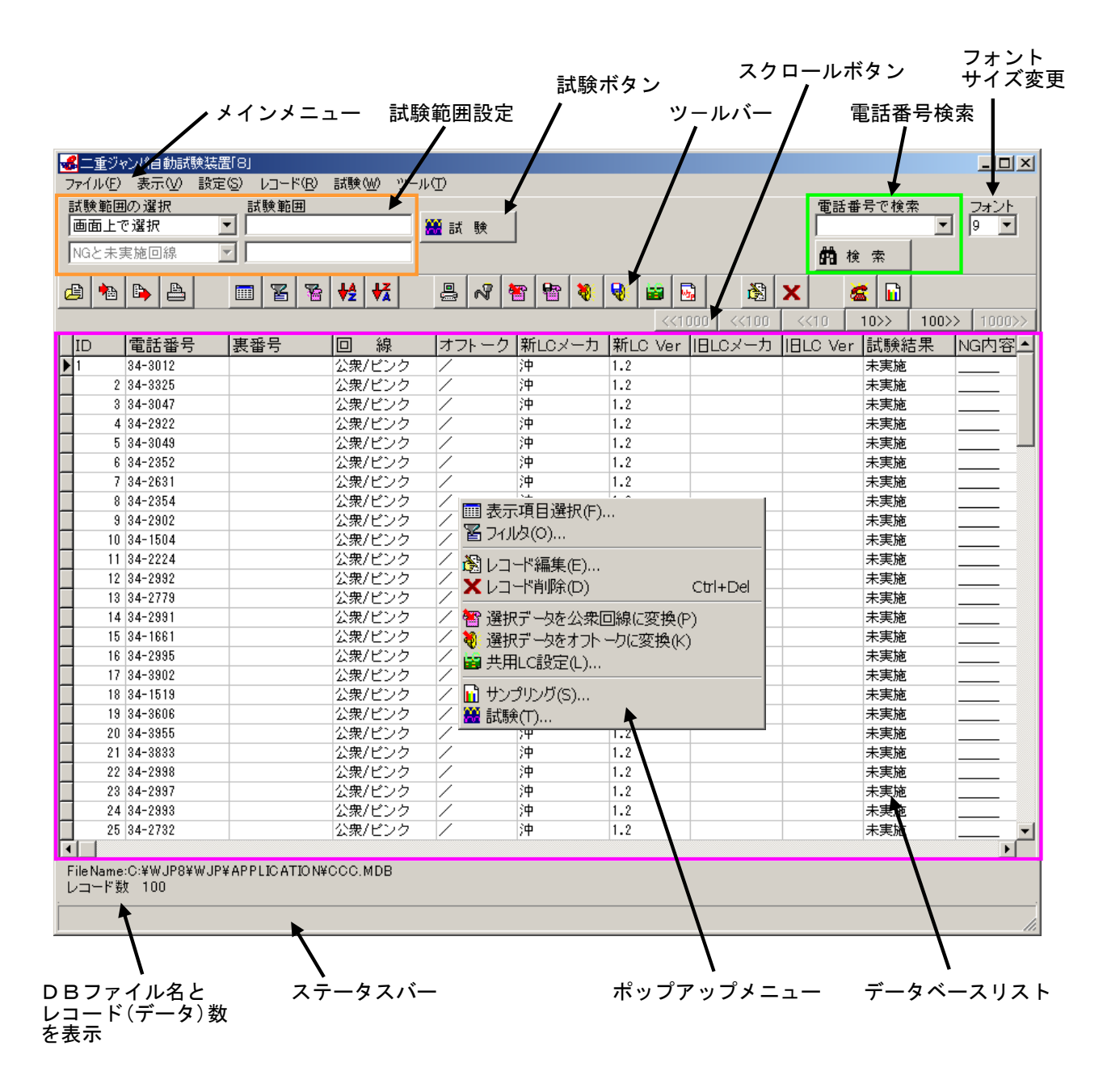

### (2) ツールバー

■ツールバーの各アイコンの機能を示します。

| <b>「</b> <sup>(1)</sup> ファイル ——— |                          |
|----------------------------------|--------------------------|
| -B 👞 🕒 🖪                         | ①開く ・・・・・・・・・・・・・・・・ 11頁 |
|                                  | ②試験データ読込 ・・・・・・・・・・・ 13頁 |
|                                  | ③エクスポート ・・・・・・・・・・・ 48頁  |
|                                  | ④印刷 ・・・・・・・・・・・・・・・ 47頁  |
| 1 2 3 4                          |                          |
|                                  |                          |

| Г(; | 2) 表 | - 不一 |            |     |           |                          |
|-----|------|------|------------|-----|-----------|--------------------------|
|     |      |      | <b>9</b> 2 | 14  | IZ        | ⑤表示項目選択 ・・・・・・・・・・・ 50頁  |
|     |      | 皆    |            | 72  | <b>VA</b> | ⑥フィルタ/フィルタ解除 ・・・・・・・ 51頁 |
|     |      |      |            |     |           | ⑦公衆回線抽出 ・・・・・・・・・・・ 53頁  |
|     | •    | •    | •          | •   | •         | ⑧データの並べ替え(昇順) ・・・・・・ 54頁 |
|     | (5)  | (6)  | (7)        | (8) | (9)       | ⑨データの並べ替え(降順) ・・・・・・ 54頁 |

| <ul> <li>↓ ↓ ↓ ↓ ↓ ↓ ↓ ↓ ↓ ↓ ↓ ↓ ↓ ↓ ↓ ↓ ↓ ↓ ↓</li></ul> | (3)設 | 定 —<br>ペ | <b>*</b> | <b>B</b> | 8  | 9  | 8  | •  | ⑩局情報 ・・・・・・・・・・・・・・・・・・・・・・・・・・・・・・・・・・・・                                                                                                    | 12頁<br>10頁                                   |
|----------------------------------------------------------|------|----------|----------|----------|----|----|----|----|----------------------------------------------------------------------------------------------------|----------------------------------------------|
|                                                          |      |          | 12       | 13       | 14 | 15 | 16 | 1) | <ul> <li>①公衆回線に変更→画面上から選択</li> <li>①公衆回線に変更→ファイルから</li> <li>①イントークに変更→画面上から選択</li> <li>①オフトークに変更→ファイルから</li> <li>①オフトークに変更→ファイルから</li> <li>① は</li> <li>① は</li> <li>① は</li> <li>② たいのののののののののののののののののののののののののののののののののののの</li></ul> | 24<br>25<br>27<br>27<br>28<br>30<br>30<br>30 |

| 🗟 🗙  | 18編集<br>19削除 | ·····55頁 |
|------|--------------|----------|
|      |              |          |
| (19) |              |          |

| <ul> <li>20試験用端子接続確認試験・・・・・・・・33頁</li> <li>20データサンプリング・・・・・・・・・・37頁</li> </ul> |
|--------------------------------------------------------------------------------|
|                                                                                |

### (3) 試験範囲設定

■試験範囲の設定が出来ます。詳細は40頁、41頁を参照してください。

| 試験範囲の選択  |   | 試験範囲 |     |   |
|----------|---|------|-----|---|
| 電話番号から設定 | • |      | 🏭 👬 | 験 |
| 全ての結果    | • |      |     |   |

### (4) 電話番号検索

■電話番号を指定すると該当するレコード(データ)の検索ができます。

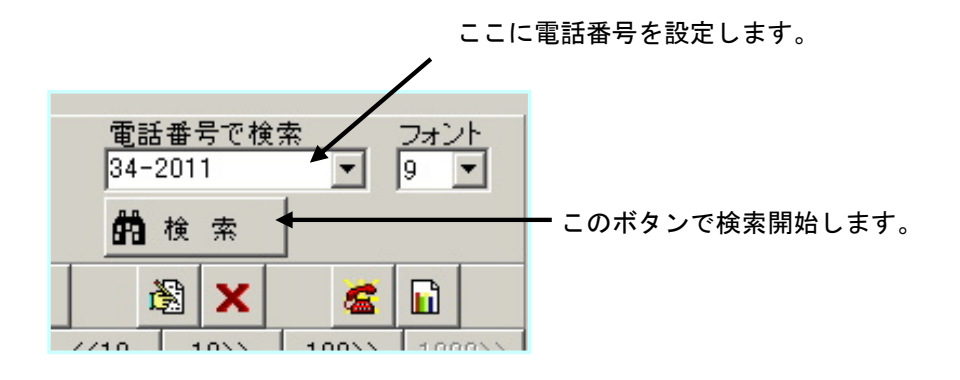

(5) フォントサイズ変更

■データベースリストのフォント(文字)サイズを 8P~12Pの範囲で変更できます。

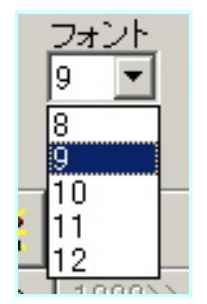

### (6) データベースリスト

■電話番号、収容位置等の試験情報、試験結果はデータベースに保存されます。 メイン画面にそれらをリスト表示します。

> 項目のタイトルクリックで / データの並べ替えができます。

スクロールボタンでリストをスクロール 「<<」 上方向 「>>」 下方向

| D     | 電話番号                    | 裏番号          | 回線     | オフトーク | 新LCメーカ | 新LC Ver | 旧LCメーカ | IBLC Ver | 試験結果 |
|-------|-------------------------|--------------|--------|-------|--------|---------|--------|----------|------|
|       | 34-3012                 |              | 公衆/ビンク | /     | 沖      | 1.2     |        |          | 未実施  |
|       | 2 34-3325               |              | 公衆/ビンク | /     | 沖      | 1.2     |        |          | 未実施  |
|       | 3 34-3047               |              | 公衆/ビンク | 1     | 沖      | 1.2     |        |          | 未実施  |
|       | 4 34-2922               |              | 公衆/ビンク | 1     | 沖      | 1.2     |        |          | 未実施  |
|       | 5 34-3049               |              | 公衆/ビンク | /     | 沖      | 1.2     |        |          | 未実施  |
|       | 6 34-2352               |              | 公衆/ビンク | /     | 沖      | 1.2     |        |          | 未実施  |
|       | 7 34-2631               |              | 公衆/ビンク | 1     | 沖      | 1.2     |        |          | 未実施  |
|       | 8 34-2354               |              | 公衆/ビンク | 1     | 沖      | 1.2     |        |          | 未実施  |
|       | 9 34-2902               |              | 公衆/ビンク | 1     | 沖      | 1.2     |        |          | 未実施  |
|       | 0 34-1504               |              | 公衆/ビンク | 1     | 沖      | 1.2     |        |          | 未実施  |
|       | 1 34-2224               |              | 公衆/ビンク | /     | 沖      | 1.2     |        |          | 未実施  |
|       | 2 34-2992               |              | 公衆/ビンク | /     | 沖      | 1.2     |        |          | 未実施  |
|       | 3 34-2779               |              | 公衆/ビンク | /     | 沖      | 1.2     |        |          | 未実施  |
|       | 4 34-2991               |              | 公衆/ビンク | /     | 沖      | 1.2     |        |          | 未実施  |
|       | 5 34-1661               |              | 公衆/ビンク | /     | 沖      | 1.2     |        |          | 未実施  |
|       | 6 34-2995               |              | 公衆/ビンク | 1     | 沖      | 1.2     |        |          | 未実施  |
| e Nar | ne:C:¥WJP8¥AP<br>"数 100 | PLICATION¥CC |        |       |        |         |        |          | •    |
|       |                         |              |        |       | -わこの   | データを    | 保友してい  | 2        |      |

■マウスや矢印キーで、特定のデータを選択できます。 また、<u>Ctrlキー + マウスクリック</u>や <u>Shiftキー + ↑・↓ キー</u>で複数の選択が可能です。

| 7    | 雷話番号                    | 裏番号          | 回線                    | オフトーク | 新ロマーカ | 新IC Ver | IBICメーカ  | IBLC Ver | 試驗結 |
|------|-------------------------|--------------|-----------------------|-------|-------|---------|----------|----------|-----|
| - 1  | 34-3012                 | 10 C B 0     | <u>し</u> 小小<br>公衆/ビンク | /     | 沖     | 1.2     | 12205 75 | 1020 001 | 未実施 |
| 2    | 2 34-3325               |              | 公衆/ビンク                | 1     | 沖     | 1.2     |          |          | 未実施 |
| 3    | 34-3047                 |              | 公衆/ピンク                | 1     | 沖     | 1.2     |          |          | 未実施 |
| 4    | 4 34-2922               |              | 公衆/ピンク                | /     | 沖     | 1.2     |          |          | 未実施 |
| 5    | 34-3049                 |              | 公衆/ビンク                | /     | 沖     | 1.2     |          |          | 未実施 |
| 6    | 34-2352                 |              | 公衆/ピンク                |       | 沖     | 1.2     |          |          | 未実施 |
| 7    | 34-2631                 |              | 公衆/ピンク                |       | 沖     | 1.2     |          |          | 未実施 |
| 8    | 34-2354                 |              | 公衆/ピンク                |       | 沖     | 1.2     |          |          | 未実施 |
| 9    | 34-2902                 |              | 公衆/ピンク                |       | 沖     | 1.2     |          |          | 未実施 |
| )    | 34-1504                 |              | 公衆/ピンク                | /     | 沖     | 1.2     |          |          | 未実施 |
| 11   | 34-2224                 |              | 公衆/ピンク                | /     | 沖     | 1.2     |          |          | 未実施 |
| 12   | 2 34-2992               |              | 公衆/ピンク                | /     | 沖     | 1.2     |          |          | 未実施 |
| 13   | 34-2779                 |              | 公衆/ビンク                | /     | 沖     | 1.2     |          |          | 未実施 |
| 14   | 4 34-2991               |              | 公衆/ビンク                | /     | 沖     | 1.2     |          |          | 未実施 |
| 15   | 5 34-1661               |              | 公衆/ビンク                | /     | 沖     | 1.2     |          |          | 未実施 |
| 16   | 34-2995                 |              | 公衆/ビンク                | /     | 沖     | 1.2     |          |          | 未実施 |
| -    |                         |              |                       |       |       |         |          |          |     |
|      | 0.000.000               |              |                       |       |       |         |          |          |     |
| Name | e:C:¥WJP8¥AP∤<br>∜# 100 | PLICATION¥CO | C.MDB                 |       |       |         |          |          |     |

■データベースリストに表示される項目の説明です。

| 項目名                                                                                                    | 説の明                                                                                                    |
|----------------------------------------------------------------------------------------------------|----------------------------------------------------------------------------------------------------|
| ΙD                                                                                                    | データのID番号です。                                                                                                    |
|                                                                                                    |                                                                                                    |
| 電話番号         裏番号         線番2         新収容位置         旧収容位置         ADSL(交換機側)         ADSL(加入者側)         RLN         SLN         事業者コード | ASCOT出力データ(ジャンパ施エデータファイル)等のCSVデータ<br>ファイルから入力する試験情報です。<br>※電話番号は必須です。                                                                     |
| 備考欄                                                                                                    |                                                                                                    |
| その他1<br>その他2<br>その他3<br>その他4                                                                                                    | ASCOT出力データ及び、CSVデータファイルから入力する<br>試験情報です。<br>将来的に上記以外の項目が追加された場合、項目名を設定して<br>これらに入力することができます。                                              |
| 回線                                                                                                    | 回線の種類です。<br>"一般"、"公衆/ピンク"、"ADSL"、"公衆ADSL"があります。                                                                                           |
| オフトーク                                                                                                    | 回線がオフトークの場合、"〇"、そうでない場合、"/"<br>の表示になります。                                                                                                  |
|                                                                                                    |                                                                                                    |
| 新LCメーカ<br>新LC Ver<br>旧LCメーカ<br>旧LC Ver                                                                                                | "詳細モード"で試験する場合は、その回線に使われている共用しCが<br>何であるかわからなくてはなりません。各回線に新側/旧側の共用しC<br>情報(メーカ名とバージョン)を登録します。(→34頁参照)<br>初期値は "設定しない"で、試験は "簡易モード"で行われます。 |
| =+ ₽2 4+ ₽                                                                                                    | 計除対用の摂用です                                                                                                    |
| 11.1.1.1.1.1.1.1.1.1.1.1.1.1.1.1.1.1.1                                                                                                | □ 試験結果の概要です。                                                                                                    |
|                                                                                                    | 試験結果か した でなかった 場合の 埋田です。                                                                                                    |
| 信号レベル                                                                                                    | 試験時に受信した信号のレベルを[mV]単位で表します。                                                                                                    |
| 試験日時                                                                                                    | 試験を行った日時です。<br>形式は "YYYY/MM/DD hh∶mm∶ss" となります。                                                                                           |

### 5.7 回線種別設定

### 5.7-1 公衆回線に変更

#### ■回線種別を設定します。回線の種別毎に試験特性が異なりますので、必ず設定してください。

■回線の種別は"一般"、"公衆/ピンク"、"ADSL"、"公衆ADSL"があります。 「ADSL収容位置情報」があれば自動的に"ADSL"となりますが、その他の回線は "一般"となるので、回線が"公衆/ピンク"、"公衆ADSL"の場合は変更する必要が あります。ここでは回線の変更方法を説明します。

※試験結果のあるデータの回線種別を変更すると、試験結果はクリアされます。

### (1) 画面上で選択した回線を公衆回線に変更

■メイン画面データリスト上から"公衆回線"に変更したいデータを指定し、 「設定メニュー」→「公衆回線に変更」→「画面上から選択」を選択してください。

※ポップアップメニューからも変更可能です。

※ "一般"を変更すれば "公衆/ピンク"に、"ADSL"を変更すれば "公衆ADSL" に変更されます。

| 設定(S)     レコード(R)     試験(W)     ツール(T)       県     局情報(E)                                                                                                    | Ⅲ 表示項目選択(F)<br>置 フィルタ(O)                                                                                                    |
|----------------------------------------------------------------------------------------------------|----------------------------------------------------------------------------------------------------|
| → 通信ボート設定(C)             → 通信ボート設定(C)             ☆ 公衆回線に変更(P)         →         ☆ 画面上から選択(S)             √         →             √         →             √         →             →             →             →             →             →             →             →             →             →             →             →             →             →             →             →             →             →             →             →             →             →             →             →             →             →             →             →             →             → <th>③ レコード編集(E)<br/>★ レコード削除(D) Ctrl+Del</th> | ③ レコード編集(E)<br>★ レコード削除(D) Ctrl+Del                                                                                                    |
| 🗃 共用LC設定(L) 🔽 📥 🔍 🗃<br>🔜 試験設定(T)                                                                                                    | <ul> <li>○ ○ ○ ○ ○ ○ ○ ○ ○ ○ ○ ○ ○ ○ ○ ○ ○ ○ ○</li></ul>                                                                                                    |
|                                                                                                    | <ul> <li>┣</li> <li>➡</li> <li>➡</li></ul> |

※ポップアップメニュー

■変換の際に、収容位置情報から"公衆回線"と判断できないデータが含まれた場合、 その回線を変換するか確認します。

| 確認 |                                    | ×   |
|----|------------------------------------|-----|
| ?  | 公衆回線でないかもしれない回線が含まれ<br>これらも変換しますか? | ます。 |
|    | (ぱいひ) いいえい)                        |     |

※交換機が "D70" や "DMS-10" 対応の場合、「公衆回線抽出」を使用すると 「公衆回線」の収容位置番号を抽出します。(詳細は53頁参照)

### (2) ファイルから公衆回線に変更

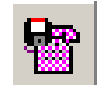

■電話番号が書かれたテキストファイルを読み込み、ファイル内に書かれた電話番号を "公衆回線"に変更します。

■「設定メニュー」→「公衆回線に変更」→「ファイルから」を選択してください。

| 設定(S) レコード(R)   | 試験(₩) ツール(Τ)                            |
|-----------------|-----------------------------------------|
| 🚇 局情報(E)        |                                         |
| 💦 通信ポート設定(C)    | 📃 🔛 試 験                                 |
| 一 留 公衆回線に変更 (P) | ) 🔹 🏧 画面上から選択(S)                        |
| 🐠 オフトークに変更(O)   | ▶ 📅 ファイルから(F)                           |
| 📷 共用LC設定(L)     | T S S S S S S S S S S S S S S S S S S S |
| 🚮 試験設定(T)       |                                         |

### ■ファイルを選択

| 公衆回線データの読み           | 込み                                          |                                   |   |          | ? ×           |
|----------------------|---------------------------------------------|-----------------------------------|---|----------|---------------|
| ファイルの場所型:            | 🔁 WJP-8                                     |                                   | • | 🗢 🖻 💣 🎫  |               |
| 履歴<br>デスクトップ         | NGO.csv<br>■ 公衆txt<br>■ <mark>公衆2txt</mark> |                                   |   |          |               |
| مرکز (۲<br>جز ۱۹۶۶)  |                                             |                                   |   |          |               |
| ערב אד<br>דר באלב אד |                                             |                                   |   |          |               |
| マイ ネットワーク            | ,<br>ファイル名(N):<br>ファイルの種類(II):              | 公衆2.txt<br>回線データファイル(*.csv;*.txt) |   | <b>•</b> | 開(@)<br>キャンセル |

※ファイル形式は "csv"、"txt" のテキスト形式です。

カンマ区切りテキスト("csv")の場合は、行の先頭に電話番号がなければなりません。

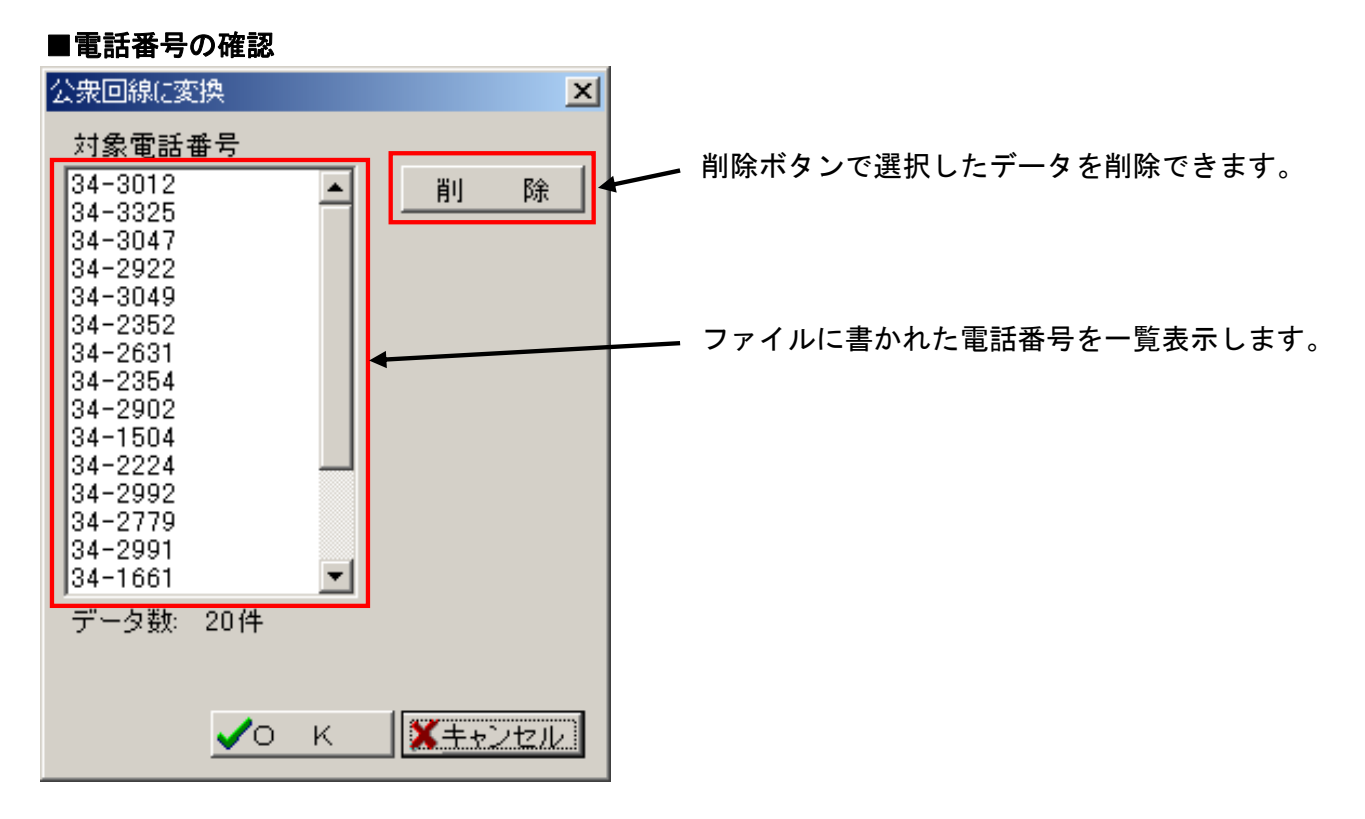

■OKボタンで表示されている回線を"公衆回線"に変更します。

■変換の際に、収容位置情報から"公衆回線"と判断できないデータが含まれた場合、 その回線を変換するか確認します。

| 確認 |                           | ×                 |
|----|---------------------------|-------------------|
| ?  | 公衆回線でないかもし<br>これらも変換しますか? | れない回線が含まれます。<br>? |
|    | (はい(ゾ)                    | いいえ(N)            |

5. 7-2 オフトーク回線に変更

(1) 画面上で選択した回線をオフトーク回線に変更

■オフトークを設定します。

※ADSL回線にオフトークがある場合、それによってADSLの特性がなくなって しまうので、"ADSL"、"公衆ADSL"の場合は必ず設定してください。

■メイン画面データリスト上から"オフトーク回線"に変更したい回線を指定し、 「設定メニュー」→「オフトークに変更」→「画面上から選択」を選択してください。

※ポップアップメニューからも変更可能です。

| 設定(S) レコード(R) 試験(W) ツール(T)<br>県 局情報(E) | Ⅲ 表示項目選択(F)<br>習 フィルタ(O)                                                   |
|----------------------------------------|----------------------------------------------------------------------------|
| ♂ 通信ボート設定(C) 留 公衆回線(C変更(P) →           | 図 レコード編集(E)<br>メレコード削除(D) Ctrl+Del                                         |
|                                        | <ul> <li>         審 選択データを公衆回線に変換(P)         <ul> <li></li></ul></li></ul> |
|                                        |                                                                            |

※ポップアップメニュー

4

■選択したデータが"オフトーク回線"に変更されます。

### (2) ファイルからオフトークに変更

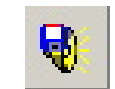

■電話番号が書かれたテキストファイルを読み込み、ファイル内に書かれた電話番号の回線を "オフトーク回線"に変更します。

■「設定メニュー」→「オフトークに変更」→「ファイルから」を選択してください。

| 設定(S)               | レコード( <u>R</u> )               | 試験( | W               | ツー          | μD            |      |   |
|---------------------|--------------------------------|-----|-----------------|-------------|---------------|------|---|
|                     | 漏(E)…<br>Kート設定(C)…             |     |                 |             | 💥 👬           | ;験   |   |
| <ul> <li></li></ul> | 回線に変更(P)<br>−クに変更(O)<br>C設定(L) |     | ।<br>र्षे<br>सि | 画面.<br>ファイ. | 上から達<br>ルから(F | 朝(S) | _ |
| 🛃 試験詞               | 安定(T)                          |     |                 |             |               |      |   |

### ■ファイルを選択

| オフトーク回線データの誘          | 読み込み                                                              |                                      |   |         | ? ×                     |
|-----------------------|-------------------------------------------------------------------|--------------------------------------|---|---------|-------------------------|
| ファイルの場所型:             | 🔁 WJP-8                                                           |                                      | - | 🗢 🗈 💣 🎫 |                         |
| <b>3</b><br>履歴        | <ul> <li>〇〇.csv</li> <li>オフトーク.txt</li> <li>オフトーク2.txt</li> </ul> |                                      |   |         |                         |
| <b>ご</b><br>デスクトップ    |                                                                   |                                      |   |         |                         |
| اللاتية<br>۲۲ اللاتية |                                                                   |                                      |   |         |                         |
| پ<br>ج1 الکت الع      |                                                                   |                                      |   |         |                         |
| マイ ネットワーク             | ファイル名( <u>N</u> ):<br>ファイルの種類( <u>T</u> ):                        | オフトーク2.txt<br>回線データファイル(*.csv;*.txt) |   | •       | 開(( <u>O</u> )<br>キャンセル |

※ファイル形式は"csv"、"txt"のテキスト形式です。

カンマ区切りテキスト("csv")の場合は、行の先頭に電話番号がなければなりません。

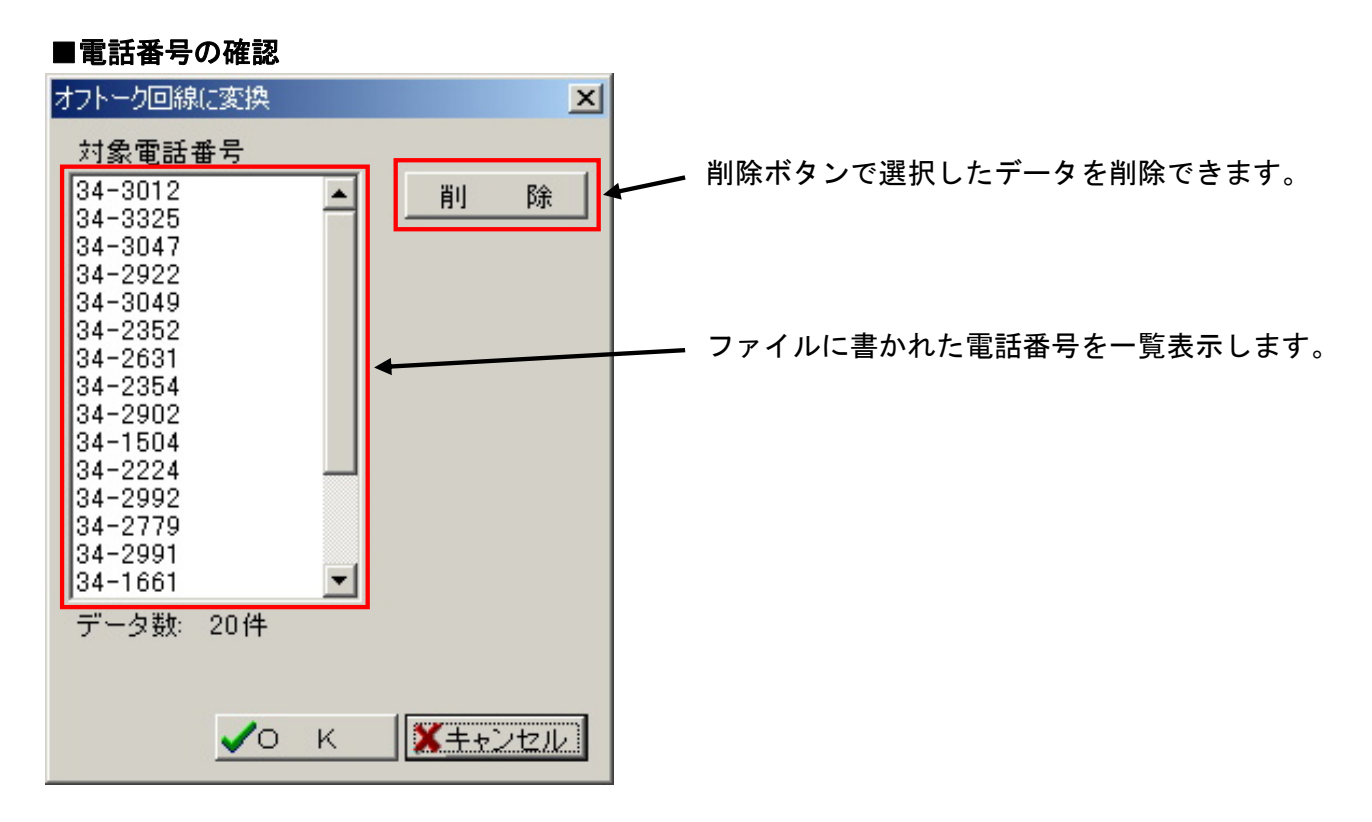

■OKボタンで表示されている回線を"オフトーク回線"に変更します。

### 5.8 試験設定

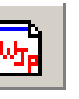

■試験判定基準を設定します。ジャンパのレバースや片断は信号受信レベルの大きさで 判断します。ここではその"しきい値"を設定します。 しきい値とは基準値(100%)に対し、何%までをOKとするかの値です。

■「設定メニュー」から「試験設定」を選択してください。

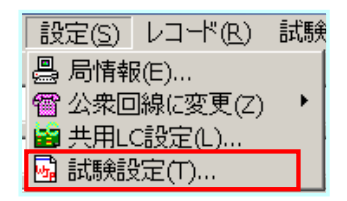

■試験モードごとのしきい値を設定してください。

1)"詳細モード"での"片断判定しきい値"

- 2)"簡易モード"での"レバース/片断判定しきい値"
- 例) 基準値が「300」の時、しきい値が「76%」なら、 受信レベル「228」までがOKです。

■ "しきい値"を選択する目安として、信号受信レベルのバラツキをグラフで閲覧できます。

※試験を行った後にでもしきい値を変更することができます。 しきい値が変更された場合、試験結果は"再確認"されます。

※日立製の共用LCおよび経済化LCは他メーカと異なり、試験信号受信レベルの減衰が 大きくなっています。

日立製と他メーカの共用LCおよび経済化LCが混在する場合は、日立製の設定だけを 詳細モードにする等、試験単位を分けて試験を行った方が正確な試験が行えます。 (日立製は信号の受信レベルが低く、片断やレバースと誤判定する可能性が高い為です。)

#### ■試験設定画面の説明

| <mark>感</mark> 試験設定     |                   |                          |                    |             | ×        |   |   |
|-------------------------|-------------------|--------------------------|--------------------|-------------|----------|---|---|
| ※試験信号受信                 | レベルが 基準           | ■の何%未満でN                 | Gとなるかしき            | い値を設定       | します。     |   |   |
| 76                      | ┨1:詳細于            | ード(要共用) C登               | 緑とサンプリン            | ノグ: 片断だ     | (ナ識別)    | ← | 1 |
|                         |                   |                          |                    |             | 0        |   |   |
| 1/6                     | 1 2:間易七           | ート (非サンフリン               | /ク:斤断とし/           | ヽー人を識別      | עי       |   |   |
|                         |                   |                          |                    | ** * - , +  |          |   |   |
| − 共用LCの設定お<br>×+ cと回線を選 | よい回線毎の<br>詳別 進計ボタ | ) 試験信号党信レ<br>ハンを掴してくださ!  | ベルのハラン:            | さを表示しま      | :9.      | ← | 3 |
|                         |                   |                          | ~ `°<br>~ <b>+</b> | 隹           | =+       |   | - |
| 回線 一般                   | <b>•</b>          | レハースの結果を                 | r表示                |             |          |   |   |
|                         | ler o v           |                          | line or a          |             |          |   |   |
| 新LCメーカ<br>▶ 設定しない       | 新LC Ver           | <u>IIIIOメーカ</u><br>設定しない | IBLC Ver           |             | -        |   |   |
|                         | 1.2               |                          |                    |             |          |   |   |
|                         |                   |                          |                    |             |          |   |   |
|                         |                   |                          |                    |             | <b>▼</b> |   |   |
| <br>新側: 設定しない           | )                 | 旧側: 設定しな                 | ພາ                 |             |          |   |   |
|                         |                   |                          |                    |             |          |   |   |
|                         |                   |                          | И К                | <b>x</b> +. | ャンセル     |   | ົ |
|                         |                   |                          |                    |             |          | · | Ľ |

①しきい値設定

1に"詳細モード"での"片断判定しきい値"、

2に"簡易モード"での"レバース/片断判定しきい値"を設定します。

※設定範囲は50~90%です。初期値は76%です。

| 76 ド(要共用LC登録とサンプリング:片断だ       | (ナ識別) |
|-------------------------------|-------|
| 76 2:簡易モード(非サンプリング:片断とレバースを識別 | 砂     |

②OKボタン/キャンセルボタン

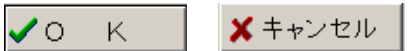

OKボタンで(しきい値の)設定変更を確定します。 この場合、試験結果の再確認が行われ、設定内容に従った試験結果となります。 キャンセルボタンの場合は設定変更を破棄します。 ③試験信号受信レベルのグラフ表示

試験が終了した回線の受信レベルのばらつきをグラフによって閲覧できます。 表示したい回線を選択してください。

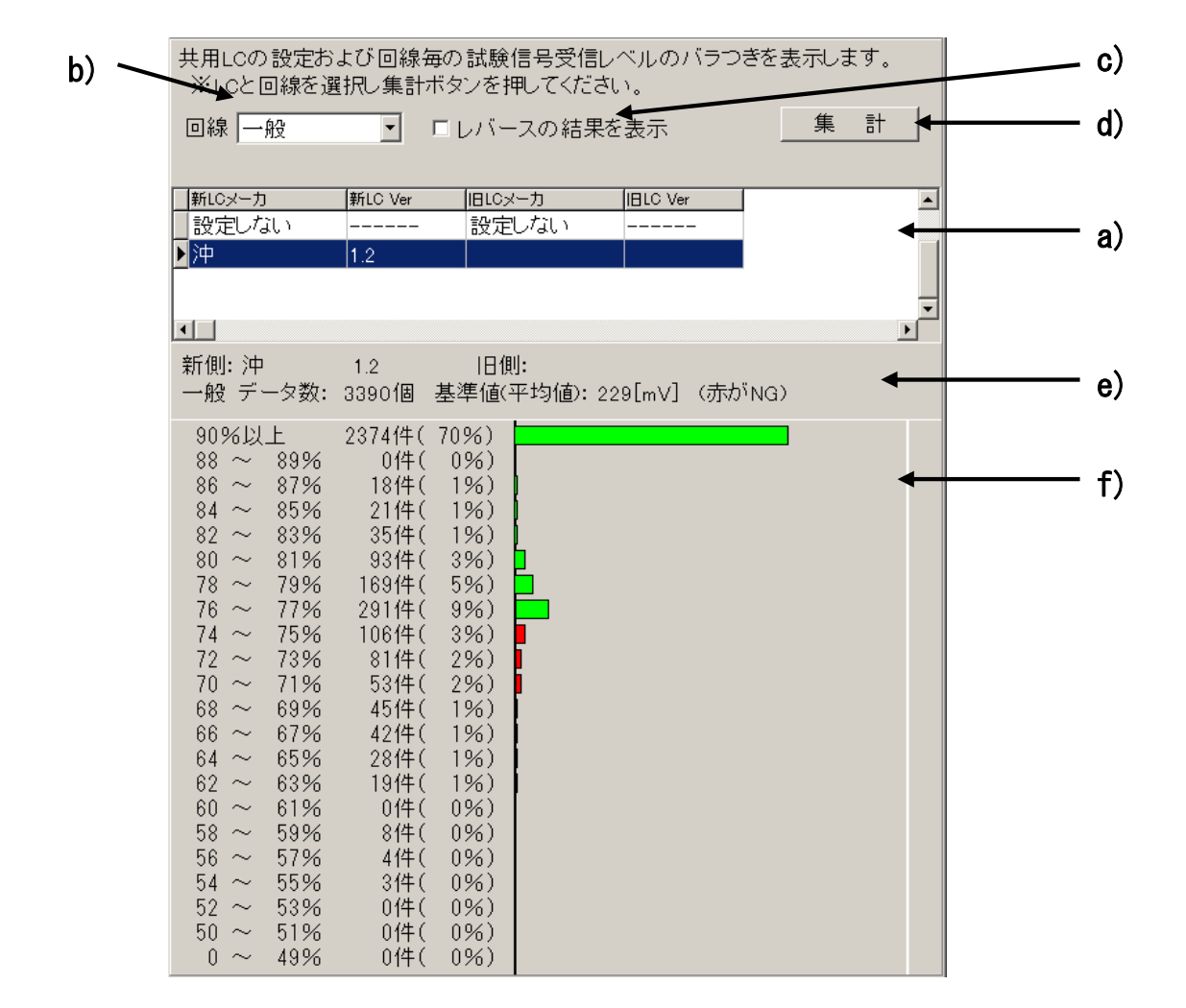

- a) グラフ表示するデータの共用LCおよび経済化LCを指定します。 "簡易モード"のデータを表示する場合、"設定しない"を選びます。
- b) グラフ表示するデータの回線種別をコンボBoxで設定します。
- c) (詳細モードで) レバースデータの レバース/レバース片断の区分けを見たい場合、 チェックします。
- d)"集計ボタン"で、a)~c)の設定に該当する(信号受信レベル)データを集計し、グラフを 表示します。
- e) 表示しているグラフに関する情報を表示しています。
- f) 試験信号受信レベルのバラツキを表すグラフです。("基準値"が100%) 前述の "しきい値"の設定にあわせて OK/NG が色分け(赤がNG)されます。

※ADSL回線でオフトーク有りのデータは一般回線として扱われます。 また、公衆ADSLでオフトーク有りは公衆/ピンクとして扱われます。

※閲覧したいデータに共用LCおよび経済化LCが設定されてあっても、"サンプリング"が されていない場合は、"簡易モード"のデータとして扱われます。

### 5.9 試験用端子接続確認試験

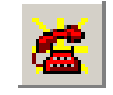

■新側/旧側試験用端子の正常性を確認します。

■「試験メニュー」から「接続確認試験」を選択してください。 メイン画面上で指定の回線を選択していると、その電話番号で行えます。

| 試験( <u>W</u> ) | シール(II) |
|----------------|---------|
| 🧟 接続確          | 認試験(C)  |
| 📊 サンプリン        | ング(S)   |
| 🛗 試験(T)        | )       |

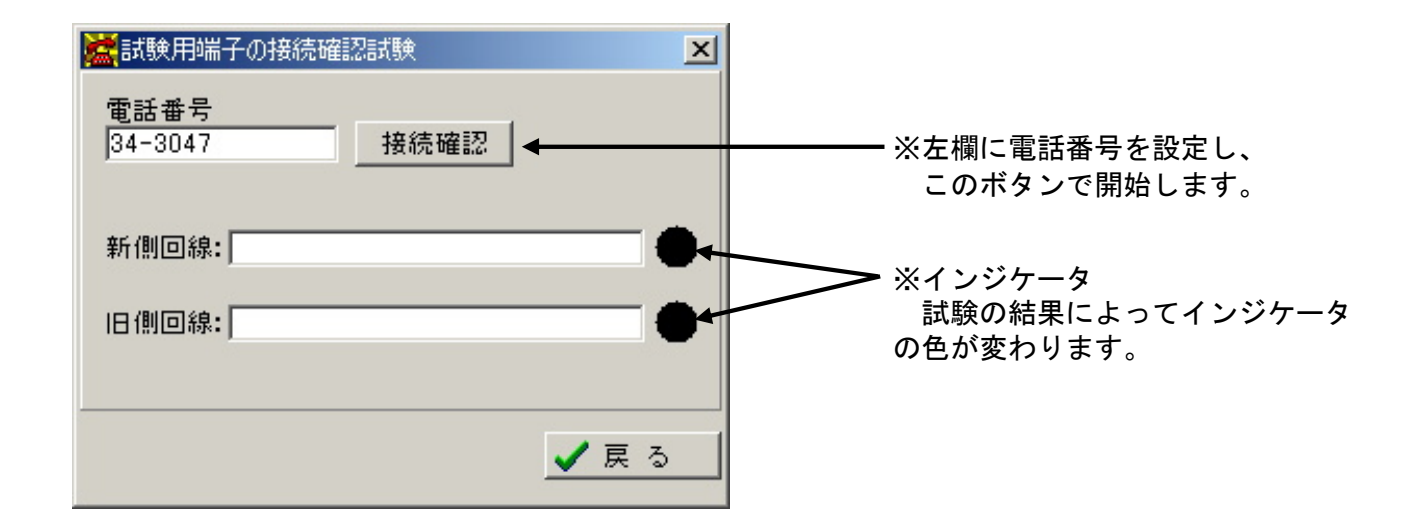

### ■接続確認試験の結果

| 表示                     | 意。    味                                                            | インジケータ   |
|------------------------|--------------------------------------------------------------------|----------|
| 正常に接続できました             | 接続確認試験は良好です。                                                       | 緑        |
| 電池(48V)無し / L1-L2のレバース | 回線上で電池(DC-48V)が検出されない。<br>(モジュラーコード抜け、オーダーミス等)<br>またはL1-L2の極性が逆です。 | 赤        |
| ダイヤル前にDTが来ない           | オフフックしてもDT(400Hz連続音)が<br>検出できません。                                  | 赤        |
| 加入者が話中                 | お客様話中です。                                                           | 黄        |
| 試験対象外(オーダー無し)          | サービスオーダーが登録されていません。                                                | <b>e</b> |
| ダイヤル後にBT以外を受信          | ダイヤル後、L1-L2極性が反転せず、<br>音声を受信しました。                                  | 赤        |

※試験中に"電池(48V)無し / L1-L2のレバース"、"ダイヤル前にDTが来ない"が 発生した場合、試験終了となります。接続確認試験で確認してください。 5.10 共用LC設定 🙀 ※対象:「詳細モード試験」のみ

■回線の共用LCおよび経済化LCを設定します。

詳細モード試験を行う場合、共用しCおよび経済化しC毎に特性が異なるため、共用しC および経済化しCの設定が必要です。

※アプリケーションソフト上のメニューの「共用LC設定」は共用LCのみでなく、 経済化LCの設定もできます。

※"簡易モード"で試験を行う場合、共用LCおよび経済化LCの設定は必要ありません。

■メイン画面で対象回線を選択し、「設定メニュー」から「共用LC設定」を選択してください。

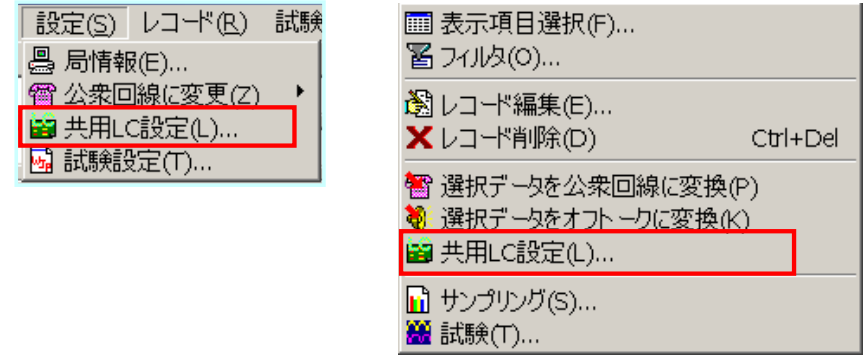

※ポップアップメニュー

■この他に共用LC設定画面では以下のことを行えます。 〇共用LCおよび経済化LCの新規登録、及び登録データの修正、削除、それらの閲覧。 〇サンプリングボタンでサンプリングを行い、サンプリングに成功したデータの波形を グラフで閲覧。

※サンプリングは、詳細モードで試験を行う場合、正常/レバース判定の基準値を求めるため に行います。これは回線種別毎(一般、公衆/ピンク、ADSL)に行います。(→37頁参照) ※共用LCおよび経済化LCを変更すると、試験結果はクリアされます。

### ■共用LC設定画面

|            | 🕌 共用LC設定              |                       |                                                 |            |           |          |             | ×        |
|------------|-----------------------|-----------------------|-------------------------------------------------|------------|-----------|----------|-------------|----------|
|            | IDLCメーカ(新)            | LCバージョン(新)            | LCメーカ(日)                                        | LCバージョン(日) | Level(→般) | Level公衆) | Level(ADSL) |          |
|            | ▶ 1 設定しない             | ,)                    | 設定しない                                           |            | 0         | 0        | 0           |          |
|            | 3 沖                   | 1.2                   |                                                 |            | 610       | 615      | 434         |          |
| 1)-        | +                     |                       |                                                 |            |           |          |             |          |
| U          |                       |                       |                                                 |            |           |          |             |          |
|            |                       |                       |                                                 |            |           |          |             |          |
|            |                       |                       |                                                 |            |           |          |             |          |
|            |                       |                       |                                                 |            |           |          |             |          |
|            |                       |                       |                                                 |            |           |          |             | <b>-</b> |
| <b>A</b> - | 口侧六块桃叶                |                       | HA 188. NALINI                                  | <u>_</u>   |           |          |             | 51       |
| <b>4</b>   | 101则文授機:F             | REGMI / 和II的文:        | 樊() (CEN   19   19   19   19   19   19   19   1 |            |           |          | ✓o ĸ        |          |
| 3          | ※詳細七                  | <u>ドの</u> 場合は回線に:     | 共用LCを設定                                         | ミレサンブリング   | を行ってく†    | どさい。     |             |          |
| <u> </u>   | 開島モー                  | ドの場合は10               | ご設定しない                                          | ヽ″を選んでくだ   | さい。       |          | 💉 🗡 キャンセル   |          |
|            | $\rightarrow$         |                       |                                                 |            |           |          |             |          |
|            | <mark>登</mark> 新しいLC登 | 録 <mark>遼LC情報編</mark> | 集 XLC                                           | 2情報削除      |           |          |             |          |
|            |                       | ブー   長波形を見る           | 5 一般                                            | ; <b>-</b> |           |          |             |          |
|            | 7                     |                       |                                                 | ·          |           |          |             |          |
|            |                       |                       |                                                 |            |           | /        |             |          |
|            |                       |                       |                                                 |            | Ē         | _        |             |          |
|            | 9                     | 6                     |                                                 |            | Q         | ソ        |             |          |

#### ■共用LC設定画面の説明

①登録データー覧

登録された共用LCおよび経済化LCを一覧表示します。

共用LCおよび経済化LCのメーカ名及びバージョン、サンプリングの結果(信号受信レベル) が表示されます。

回線をメイン画面で指定し、OKボタンをクリックすると指定した回線に共用LCまたは 経済化LCが割り当てられます。

※簡易モードで試験する際は、1の"設定しない"を選択します。 ※詳細モードで試験する際は適当な共用LCおよび経済化LCを選択してください。

| I | D | LCメー力(新) | LCバージョン(新) | LCメーカ(日) | LOバージョン(日) | Level(一般) | Level(公衆) | Level(ADSL) |   |
|---|---|----------|------------|----------|------------|-----------|-----------|-------------|---|
|   | 1 | 設定しない    |            | 設定しない    |            | 0         | 0         | 0           |   |
|   | 3 | 沖        | 1.2        |          |            | 610       | 615       | 434         |   |
|   |   |          |            |          |            |           |           |             |   |
|   |   |          |            |          |            |           |           |             |   |
|   |   |          |            |          |            |           |           |             |   |
|   |   |          |            |          |            |           |           |             |   |
|   |   |          |            |          |            |           |           |             |   |
|   |   |          |            |          |            |           |           |             | - |

②新しいLC登録 O新しいLC登録

新規に共用LCおよび経済化LCを登録します。

③LC情報編集 ⑧LC情報編集

(①登録データー覧で)選択した共用 L C および経済化 L C 情報を編集します。

口共用LCデータ編集

| 共用LCデータ編集                                                                                                    | ×              |
|----------------------------------------------------------------------------------------------------|----------------|
|                                                                                                    | 🗸о к           |
| 新 側 共用LC メーカー<br>沖<br>新 側 共用LC バージョン<br>新 側 共用LC バージョン<br>・<br>・<br>・<br>・<br>・<br>・<br>・<br>・<br>・<br>・<br>・<br>・<br>・ | <b>×</b> キャンセル |

新側、旧側の共用LCおよび経済化LCのメーカー及びバージョンを入力し、OKボタンで 確定します。

(メーカー名はコンボBoxで選択または新規書込で行います。)

| Wjp_ate_8            |
|----------------------|
| LCバージョンを正しく登録してください。 |
| (OK                  |

※共用LCおよび経済化LC情報を設定する際、 LCバージョンに誤りがある場合に表示されます。 再度LCバージョンを確認してください。 ④ L C 情報削除
 ★LC 情報削除
 (①登録データー覧で)選択した共用 L C および経済化 L C 情報を削除します。

⑤サンプリング いかいのよう

"詳細モード"で試験する際の良否判定基準を得るために、サンプリングを行います。 (→37頁参照)

⑥波形を見る

(①登録データー覧で)選択した共用LCおよび経済化LC情報の、"サンプリング"によって 得た信号の波形を閲覧します。

広波形を見る 一般 ▼ ※右側のコンボBoxで対象の回線種別を選択します。

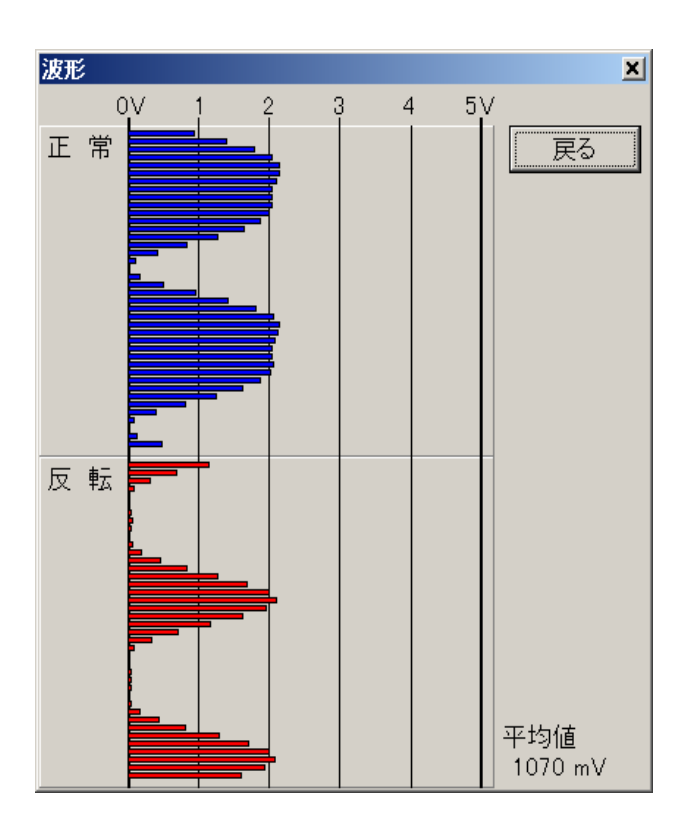

※閲覧できる波形は、詳細モードで
 使われる"測定波形"です。
 ※画面右下の"平均値"は測定波形の
 平均値で"受信レベル"とは異なります。

⑦OKボタン/キャンセルボタン

🗶 キャンセル

OKボタンで(登録データー覧で)選択した共用LCおよび経済化LC情報を、メイン画面で指定した 回線に割り当てます。 キャンセルギタンの場合は割り当てます(

キャンセルボタンの場合は割り当てを行いません。

🗸о к

5.11 データサンプリング ※対象:「詳細モード試験」のみ 試験(W) ツール(I) ⅲ 表示項目選択(F)... 🧟 接続確認試験(C)... 置 フィルタ(0)... 📊 サンプリング(S)... 🕅 レコード編集(E)... 🛗 試験(T)... ×レコード削除(D) Ctrl+Del 🕾 選択データを公衆回線に変換(P) 🤴 選択データをオフトークに変換(K) 🗃 共用LC設定(L)... 📊 サンプリング(S)... 🋗 試験(T)... ※ポップアップメ ニュー

■サンプリングを行います。

サンプリングとは、"詳細モード"で試験を行うために行い、ジャンパのノーマル/レバースの 判定基準を求めるものです。(予め良線を準備する必要があります。) サンプリングは共用LCおよび経済化LCの種類毎、また回線種別毎(一般、公衆/ピンク、 ADSL)に行います。 このサンプリングを行わないと試験回線に共用LCおよび経済化LCを設定しても、"簡易モード"で 試験が行われます。

■サンプリングする回線を指定し、「試験メニュー」→「サンプリング」を選択してください。 ※共用LC設定フォーム、ポップアップメニューからも選択可能です。

※"簡易モード"(LCを設定しない)の場合は、サンプリング不可です。

※一度サンプリングしたデータが(再実行によって)書き変わると、試験結果の再確認が行われます。 (ただし、試験条件が異なった場合は、対象データの試験結果がクリアされます。)

※対象電話番号が、設定した回線(種別)でない場合や回線にオフトークが有る場合は、 エラーとなります。

| Wjp_ate_8           | ×    | Wjp_ate_8                       | ×    |
|---------------------|------|---------------------------------|------|
| その回線は ~ → 般 ~ ではありま | ません。 | サンプリングは<br>オフトーク以外(<br>行ってください。 | の回線で |

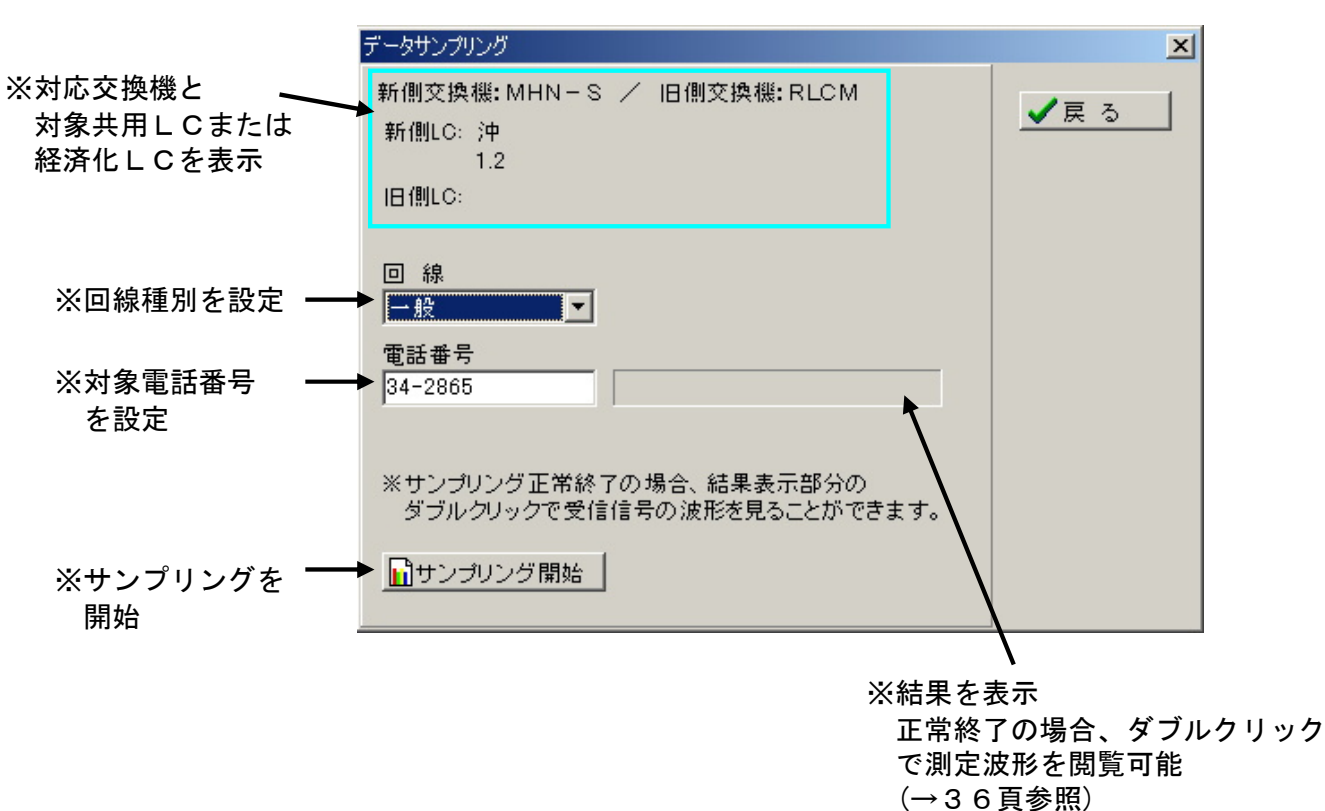

#### ■試験用端子の接続確認試験画面

### ■サンプリングの結果

| 表示        | 意。    味                                                                                                    |
|-----------|----------------------------------------------------------------------------------------------------|
| 正常に終了しました | 正常にサンプリングが終了。                                                                                                    |
| 試験端子不良    | <ul> <li>・回線上で電池(DC-48V)が検出されない。<br/>(モジュラーコード抜け、オーダーミス等)</li> <li>・L1-L2の極性が逆。</li> <li>・オフフックしてもDT(400Hz連続音)が<br/>検出できない。</li> <li>※要接続確認試験</li> </ul> |
| 加入者話中     | お客様話中。                                                                                                    |
| 試験対象外     | サービスオーダーが登録されていない。                                                                                                    |
| ジャンパ無し    | 対象回線にジャンパ無し。                                                                                                    |
| サンプリング失敗  | 測定波形の受信波形が好ましくない。                                                                                                    |

※試験端子不良が発生した場合は接続確認試験で確認してください。

※装置とのインターフェースに失敗すると、通信エラーメッセージがでます。(→45頁参照)

RS-232C接続及び、COMポート設定を確認してください。

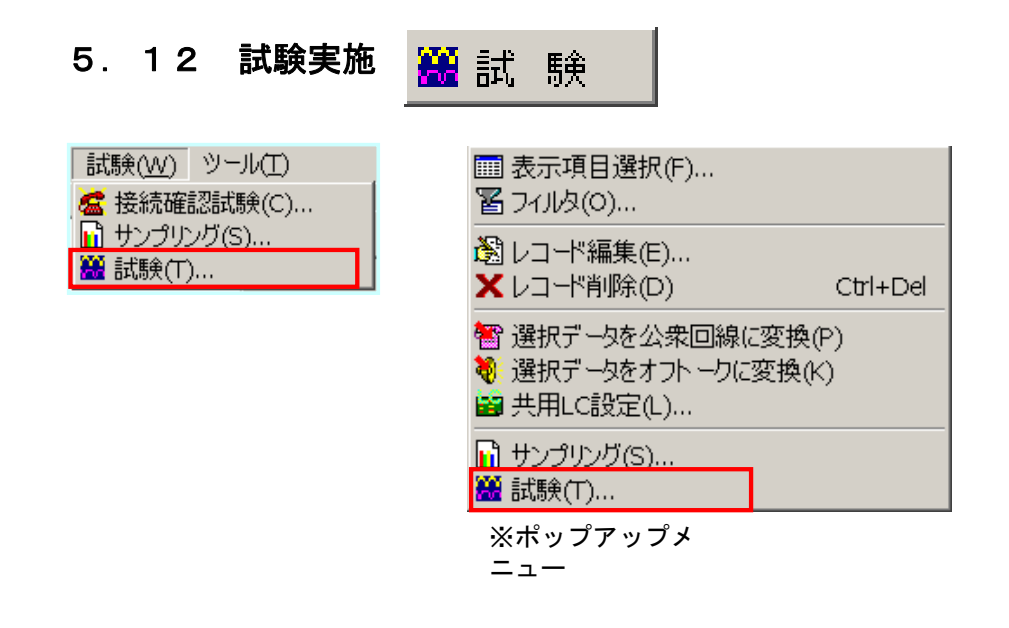

■設定した試験範囲で試験を開始します。(試験範囲の設定は次項参照)
 ■試験中の場合は、試験を途中終了します。

■試験は下記フローの手順で行います。

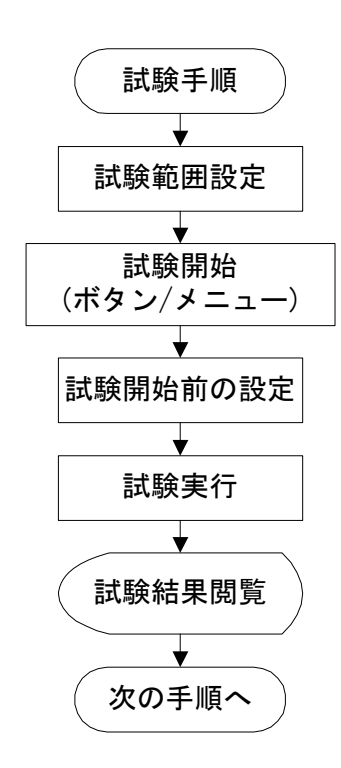

■試験範囲の設定

試験範囲を以下の項目で設定します。

①方法

|   | 🚨 二重シ  | やンパ自動詞         | 【験装置「 | 8] |                |      |               |            |     |           |      |   |
|---|--------|----------------|-------|----|----------------|------|---------------|------------|-----|-----------|------|---|
|   | ファイル(E | ) 表示(⊻)        | 設定(S) | レコ | -ド( <u>R</u> ) | ) 試調 | ê( <u>₩</u> ) | ツー         | LΈλ |           |      |   |
|   | 試験範    | 囲の選択           |       | 試  | 験範             | 井    |               |            |     |           |      |   |
|   | 画面」    | で選択            | -     |    |                |      |               |            |     | :試        | 験    |   |
|   | 画面」    | で選択            |       |    |                |      |               |            |     |           |      |   |
|   | 全部     | 우며 노가 문자리      | ±-    | -  |                |      |               |            |     |           |      |   |
|   | 電話せ    | 3号から設)<br>いら設定 | E     |    | X              | 78   | 1A            | 17         |     | ē         | a.   | 8 |
| Ľ | 新収容    | 『位置から』         | 没定    |    |                |      | ¥Z.           | ₩ <b>A</b> |     | 5 <u></u> | 0.40 |   |
|   | 旧収容    | 「位置から」         | 没定    |    |                |      |               |            |     |           |      |   |
|   | ID     | 電話番号           | 裏番号   |    |                | 線    |               | オフト・       | -ク  | 新LCメ      | ーカ   | 新 |

範囲選択方法をコンボBoxで選択します。

- a) 画面上で選択(下記)
- b)全てのデータを対象とする。
- c) 電話番号、線番、収容位置から範囲選択する。(→次頁参照)

a)の画面上で選択 はメイン画面のデータベースリスト上で行います。

マウスや矢印キーで、特定のデータを選択できます。

また、 <u>Ctrlキー + マウスクリック</u> や <u>Shiftキー + ↑・↓ キー</u> で複数の選択が 可能です。

| <u>は験範囲の選択</u><br>画面上で選択<br>≥ての結果 | 結<br> <br> <br> <br> <br> | 験範[        | 井         |   |      |    | 💥 試             | 験   |     |     |       |           |          |     | 電              | 話霍<br>. <sub>*全</sub> | 号で村                       | ê索<br>         | フォント<br>9 💽 |
|-----------------------------------|---------------------------|------------|-----------|---|------|----|-----------------|-----|-----|-----|-------|-----------|----------|-----|----------------|-----------------------|---------------------------|----------------|-------------|
|                                   |                           | 1          |           |   | 1    |    |                 | 1   | _   |     | _     |           | 1        | 1   | 843            | 1 作哭                  | *                         |                | 1 1         |
| · 🐴 🕒 占                           |                           | 8          | 8         | ł | ₩.   |    |                 | N   | 1   |     | 8     | 8         |          | •   |                | È                     | X                         | 2              |             |
|                                   |                           |            |           |   |      |    | _               |     |     |     | <<10  | 100       | <<10     | 0   | <<10           |                       | 10>>                      | 100>>          | 1000>       |
| D 電話番号                            | 裏番号                       |            | 線         |   | オフト・ | -2 | 新LC;            | ノー力 | 新LC | Ver | IBLC> | (一力       | IBLC     | Ver | 試験結            | 课                     | NG内                       | <br>容          |             |
| 5 28-2005                         |                           | -          | 般         |   | /    | -  | 沖               |     | 1.2 |     |       |           |          |     | 未実施            | 1                     |                           |                |             |
| 15 28-2017                        |                           | -          | 般         |   | /    |    | 沖               |     | 1.2 |     |       |           |          |     | 未実施            | ī                     |                           |                |             |
| 16 28-2018                        |                           | 公          | 衆/ビン      | ク | /    |    | 沖               |     | 1.2 |     |       |           |          |     | 未実施            | ī                     |                           |                |             |
| 17 28-2020                        |                           | 公          | 衆/ビン      | ク | /    |    | 沖               |     | 1.2 |     |       |           |          |     | 未実施            | ī                     |                           |                |             |
| 163 28-2194                       |                           |            | 般         |   | /    |    | 沖               |     | 1.2 |     |       |           |          |     | 未実施            | ī                     | 加入者                       | 話中             |             |
| 623 28-2694                       |                           | AD         | SL        |   | /    |    | 沖               |     | 1.2 |     |       |           |          |     | 未実施            | ī                     | 加入者                       | 話中             |             |
| 636 28-2708                       |                           |            | 般         |   | /    |    | 沪               |     | 1.2 |     |       |           | <u> </u> |     | 未実施            | i –                   | 加入者                       | 話中             |             |
| 770 28-2857                       |                           |            | 股         | - | /    |    | 冲               |     | 1.2 |     | - 1   |           |          |     | 未実施            | 1                     | 加人者                       | 話中             |             |
| 868 28-2979                       |                           | <u>公</u> : | 衆/ビン      | 2 | /    |    | 設定し             | ッない |     |     | 設定し   | <i>, </i> |          |     | 未実施            | 1                     | 加人者                       | 訪中             |             |
| 872 28-2987                       |                           |            | 版         |   | /    |    | 冲               |     | 1.2 |     |       |           | <u> </u> |     | 未実施            | 1                     | 加人者                       | 前中             |             |
| 997 28-3126                       |                           |            | 版         |   | /    |    | <u>)</u> #      |     | 1.2 |     |       |           | <u> </u> |     | 木美施            | 1                     | 70 人 老                    | f 話 中          | _           |
|                                   | _                         |            | 如         |   | /    |    | <u>冲</u>        |     | 1.2 |     |       |           |          |     | 木美施            | <u>1</u><br>-         |                           |                |             |
| 1084 28-3220                      |                           |            | 机         |   | /    |    | <u>)भ</u><br>ःक |     | 1.2 |     |       |           |          |     | 木美施            | -                     | 加人者                       | 部中<br>√託中      |             |
|                                   |                           |            | 机工        |   | /    |    | 747<br>Sith     |     | 1.2 |     |       |           |          |     | 不美朓<br>王宇故     | 1                     | 1/01 시 년                  | ╡┇╋╺╋<br>╧┋╪╺╋ |             |
| 1100 20-3308                      |                           |            | ክንር<br>ስጊ |   | /    |    | /十              |     | 1.2 |     |       |           |          |     | 不夫肥            | -                     | 101 A 2                   | ∃ibΨ<br>≠≓frh  |             |
| 1223 20-3301                      |                           | - []       | 8又<br>8乃  |   | /    |    | /T<br>:油        |     | 1.2 |     |       |           |          |     | 小夫肥            | -                     | <u>///</u> // 1<br>ከበ ኢ 4 | ∃=6 ┯<br>≚評曲   |             |
| 1254 28-3417                      |                           |            | 船         |   | /    |    | /〒              |     | 1.2 |     |       |           |          |     | 小 天 旭<br>未 宝 節 | :<br>ī                | <u></u><br>λ.4            | 300 7<br>¥託中   |             |
| 1319 28-3493                      |                           |            | 船         |   | /    |    | /1              |     | 1.2 |     |       |           |          |     | 未主旋            | -<br>ī                | - hn λ =                  | ≤100  <br>≦話中  |             |
| 1010 20 0400                      |                           |            | a         |   | /    |    | 1.1             |     |     |     |       |           |          |     | 1-1-2-110      | •                     | 1/10/11                   | 303 1          |             |
|                                   |                           | D          |           |   |      |    |                 |     |     |     |       |           |          |     |                |                       |                           |                |             |

### ②試験結果

|   | 🛃 二重ジャ            | ッパ自動語 | 式験装置に          | 8J |                 |     |               |           |    |      |     |   |
|---|-------------------|-------|----------------|----|-----------------|-----|---------------|-----------|----|------|-----|---|
|   | ファイル(E)           | 表示(⊻) | 設定( <u>S</u> ) | レコ | -ľ'( <u>R</u> ) | )試験 | 휹( <u>₩</u> ) | ツー        | LD |      |     |   |
|   | 試験範囲              | 国の選択  |                | 試  | 験範              | 井   |               |           |    |      |     |   |
|   | 全部                |       | •              |    |                 |     |               |           |    | :試   | 験   |   |
|   | NGと未              | 宇施同線  |                |    |                 |     |               |           |    |      |     |   |
|   | NGC-70% <br> 全ての% | 吉果    | ·              |    |                 |     |               |           |    |      |     |   |
| 6 | 王<br>NGと未         | 実施回線  |                |    | Z               | 8   | 44            | 17        |    | ē    | R   |   |
| Ľ | NG回線              |       |                |    |                 |     | *2            | <b>VA</b> |    |      |     |   |
|   | 「未実施」             | 回線    |                |    |                 |     |               |           |    |      |     |   |
| Γ | ID 🖥              | 電話番号  | 裏番号            |    |                 | 線   |               | オフト・      | -ク | 新LC× | '一力 | 新 |

①で全部、または電話番号、線番、収容位置から設定を選択した場合、試験対象を 試験結果から絞り込めます。

a) 全ての結果

b) NGと未実施回線

- c) NG回線
- d) 未実施回線

#### ③試験範囲

| <b>6</b> = | 重ジャ              | ンパ自      | 動試調      | 検装置      | [8] |                 |   |          |    |    |   |   |   |
|------------|------------------|----------|----------|----------|-----|-----------------|---|----------|----|----|---|---|---|
| 771.       | ル(E)             | 表示(      | ⊻) ii    | 锭(S)     | レコ  | -ľ"( <u>R</u> ) | 試 | <u> </u> | ツー | LΈ |   |   |   |
| 試販         | 試験範囲の選択          |          |          |          |     |                 |   |          |    |    |   |   |   |
| 電          | 話番号              | 動ら       | 設定       | <u> </u> | 28  | -000            | 0 |          |    |    | 試 | 験 |   |
| NG         | NGと未実施回線 28-9999 |          |          |          |     |                 |   |          |    |    |   |   |   |
| ß          | •                | <b>B</b> | <b>A</b> |          |     | ¥               | 8 | ₩        | ₩Ă |    |   | R | 1 |
|            |                  |          |          |          |     |                 |   |          |    |    |   |   |   |

①で電話番号、線番、収容位置から設定を選んだ場合、試験対象範囲を入力します。 上の例では電話番号が 28-0000 ~ 28-9999 の範囲です。 (ただし、データベース上に無い回線は試験しません。)

### ■試験開始前の設定

試験開始前に以下の設定を行います。

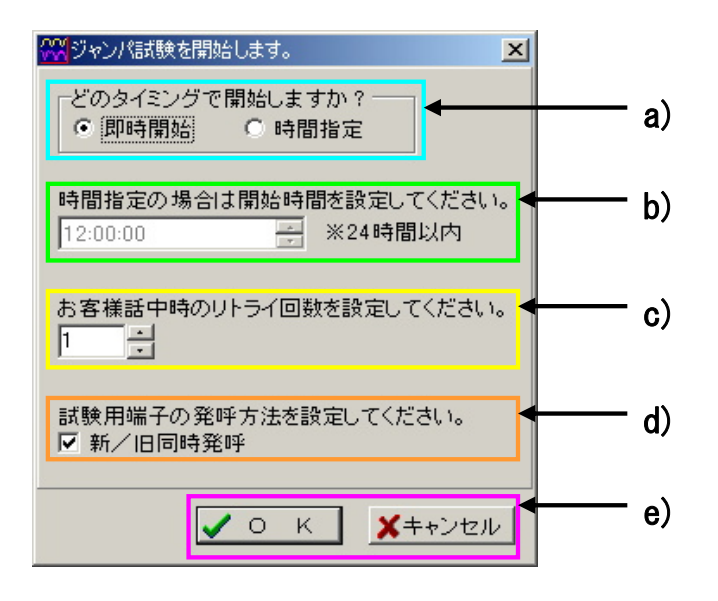

- a) 試験開始タイミングです。即時開始か、開始時間指定か選択します。
- b)a)で時間指定した場合、開始時間を24時間以内で設定します。
- c)お客様話中回線を何回まで再試験するか設定します。(最大5回)
- d) 新/旧試験用端子の発呼方法を設定します。同時発呼(チェック)か個別発呼を選びます。 同時発呼だと試験時間が短縮できます。
- e) O K ボタンを押すと試験を開始します。(開始時間指定の場合は設定時刻まで待機) キャンセルボタンを押すと試験キャンセルとなります。

| ▲二重ジャンパ自動試験装置「8」<br>□マイル(5) 素テハ) 設定(5) レコット   | 、<br>(ロ) 計画金()A() |       |          |         |               |          |            |           | _ <b>_</b> _×   |
|-----------------------------------------------|-------------------|-------|----------|---------|---------------|----------|------------|-----------|-----------------|
| は<br>試験範囲の選択<br>画面上で選択<br>▼                   | "範囲               |       | 🗑 試験終了   | -       |               |          |            | 電話番号で椅    | 索 フォント<br>▼ 9 ▼ |
| NGと未実施回線                                      |                   |       |          |         |               |          |            | 的検索       |                 |
|                                               | s 78 🙀            | ₩     | 2        |         | 3) Di         |          | iظ         | XK        | D .             |
|                                               |                   |       |          |         |               | <<1000   | <<100      | <<10 10>> | 100>> 1000>>    |
| ID 電話番号 裏番号                                   | 回線                | オフトーク | 新LCメーカ   | 新LC Ver | 旧LCメーカ        | IBLC Ver | 試験結果       | NG内容      | 信号レベル 試験        |
| 28-2017                                       | 一般                | /     | 沖        | 1.2     |               |          | 未実施        |           | 0 2004,         |
| 16 28-2018                                    | 公衆/ビンク            | /     | 沖        | 1.2     |               |          | 未実施        |           | 0 2004,         |
| 17 28-2020                                    | 公衆/ビンク            | /     | 冲        | 1.2     |               |          | 未実施        |           | 0 2004,         |
| 163 28-2194                                   | → <u>所交</u>       | /     | 冲        | 1.2     |               |          | 木美胞        | 加入者話中     | 0 2004,         |
| 623 28-2694                                   | AUSL              | /     | )中<br>)中 | 1.2     |               |          | 木美胞        | 加入者話中     | 0 2004,         |
| 770 20-2057                                   |                   | /     | /Ψ<br>油  | 1.2     |               |          | 不夫胞<br>土宝族 | 加入有品中     | 0 2004,         |
| 060 20-20070                                  | 一服<br>小鹿 (ビンカ     | /     | 理会したい    | 1.2     | 設定したい         |          | 不美胞<br>牛実施 | 加入者站中     | 0 2004,         |
| 872 28-2987                                   | ム米/ビンノ            | /     | 設定してない   | 1 2     | DX E O 'A V ' |          | 小天旭<br>未実施 | 加入者的工     | 0 2004,         |
| 997 28-3126                                   | 一般                | /     | /i<br>冲  | 1.2     |               |          | 未宝施        | 加入者話中     | 0 2004,         |
| 1056 28-3190                                  | 一般                | /     | /i<br>沖  | 1.2     |               |          | 未実施        | 加入者話中     | 0 2004,         |
| 1084 28-3220                                  | 一般                | /     | 沖        | 1.2     |               |          | 未実施        | 加入者話中     | 0 2004.         |
|                                               |                   |       |          |         |               |          |            |           |                 |
| Line<br>FileName:C:¥WORK¥WJP-8¥〇〇<br>レコード数 12 | D.MDB             |       |          |         |               |          |            |           |                 |

※時間指定した場合、試験開始時間まで待機します。(中断可能)

### ■試験実行中

| ■二重ジャンパ自動試験<br>ファイル(E) 表示(A) 影響                        | 鉄装置[8]<br>設定(5) レコード(8) 試験(4) | の<br>ッ<br>ッ<br>ー<br>し<br>(T) |                    |         |           |          |                      |                  | <u>_   ×</u>  |
|--------------------------------------------------------|-------------------------------|------------------------------|--------------------|---------|-----------|----------|----------------------|------------------|---------------|
| <ul> <li>試験範囲の選択</li> <li>全部</li> <li>全ての結果</li> </ul> |                               | 🞽 試験終了                       | 7                  |         |           |          | 電話番号で村<br>月<br>月 検 索 | 検索 フォント<br>▼ 9 ▼ |               |
| d 🐴 🖒 🗳                                                |                               | ₩.                           | - ~                | 8 8     | 0) 0)     | 14 D     | Ø                    | × &              |               |
|                                                        |                               |                              |                    |         | (         | <<1000   | <<100                | <<10 10>>        | 100>> 1000>>  |
| ID 電話番号                                                | 表番亏   回 線                     | オフトーク                        | 新LCメーカ <br> <br>日立 | 新LC Ver | IIIILOX-D | IBLC Ver | 試験結未                 | NG内容<br>実施注っ     | 15号レベル  試験  ▲ |
| 2 6571-3102                                            | 一版                            | //                           | 日立                 | 1.00    |           |          |                      | 天地府の<br>実施済み     | 1686 2004,    |
| 3 6571-3103                                            | 一般                            | 1                            | 日立                 | 1.00    |           |          |                      | 実施済み             | 1686 2004,    |
| 4 6571-3104                                            | 一般                            | 1                            | 日立                 | 1.00    |           |          |                      | 実施済み             | 1686 2004.    |
| 5 6571-3105                                            | ADSL                          | 1                            | 日立                 | 1.00    |           |          |                      | 実施済み             | 1686 2004,    |
| 6571-3106                                              | 一般                            | /                            | 設定しない              |         | 設定しない     |          | 未実施                  |                  | 0 2004,       |
| 7 6571-3107                                            | ADSL                          | /                            | 設定しない              |         | 設定しない     |          | 未実施                  |                  | 0 2004,       |
| 8 6571-3108                                            | ADSL                          | /                            | 設定しない              |         | 設定しない     |          | 未実施                  |                  | 0 2004,       |
| 9 6571-3109                                            | 一般                            | /                            | 設定しない              |         | 設定しない     |          | 未実施                  |                  | 0 2004,       |
| 10 6571-3110                                           | 公衆/ビン!                        | ) /                          | 設定しない              |         | 設定しない     |          | 未実施                  |                  | 0 2004,       |
| 11 6571-3111                                           | 公衆ADSL                        | /                            | 日立                 | 1.00    |           |          | 未実施                  |                  | 0 2004,       |
| 12 6571-3112                                           | 公衆ADSL                        | /                            | 日立                 | 1.00    |           |          | 未実施                  |                  | 0 2004,       |
| 13 0571-3201                                           | ADOL                          | /                            | 티꼬                 | 1.00    |           |          | 不夫胞                  |                  | 0 2004,       |
| 14 6571-3202                                           | ADSL                          | 0                            | 日立                 | 1.00    |           |          | 未実施                  |                  | 0 2004,       |
| 15 6571-3203                                           | 一般                            | /                            | 日立                 | 1.00    |           |          | 未実施                  |                  | 0 2004/ 🗸     |
|                                                        |                               |                              |                    |         |           |          |                      |                  | Þ             |
| FileName:C:¥WORK<br>レコード数 22                           | ¥WJP-8¥OO.MDB                 |                              |                    |         |           |          |                      |                  |               |
| 最初の試験です                                                |                               |                              |                    |         |           |          |                      |                  |               |
| 試験済回線数: 5                                              | 5回線 総試験回線数:                   | 22回線                         | OK数:               | 0回線     | NG数: 0    | 回線話      | 中数: 0[               | 回線               |               |
| 22%終了                                                  |                               |                              |                    |         |           |          |                      |                  |               |
| ただいま 6571-3106 の試                                      | 験を行っています。                     |                              |                    |         |           |          |                      |                  |               |

試験中はメイン画面下部に試験の実施状況が表示されます。

|      |            | 14 0571-3202                |           | ADOL   | 0    | 티꼬    | 1.00 |      |     | 木美胞    |     |
|------|------------|-----------------------------|-----------|--------|------|-------|------|------|-----|--------|-----|
|      |            | 15 6571-3203                |           | 一般     | /    | 日立    | 1.00 |      |     | 未実施    |     |
| 、    |            |                             |           |        |      |       |      |      |     |        |     |
| a)   | $\searrow$ | FileName:C:¥WJP<br>レコード数 22 | -8¥00.MDB |        |      |       |      |      |     |        |     |
| . 、  |            | 最初の試験です                     |           |        |      |       |      |      |     |        |     |
| b)-  |            | ▶ 試験済回線数:                   | 5回線 総計    | 战験回線数: | 22回線 | ∣oK数: | 0回線  | NG数: | 0回線 | 話中数: ( | 0回線 |
| c)-  | <b></b>    | ▶ 22%終了 ▋▋▋▋▋               |           |        |      |       |      |      |     |        |     |
| d) – |            | ただいま 6571-3106 の            | 試験を行っています | •      |      |       |      |      |     |        |     |

a) 最初の試験か、(お客様話中の)リトライ試験(何回目)かを表示

- b) 試験済み回線数、総試験回線数、OK回線数、NG回線数、お客様話中数
- c)進捗率(パーセンテージとプログレスバー)
- d) 現在試験実行中の回線

※OK回線数とNG回線数は指定した全回線の試験が一通り終了しないと正確な数が出ません。 ※ASCOT出力データより「裏番号」を読み込んだ場合は、試験時に裏番号に対して 発呼します。

### ■試験が終了した場合

データベースリストには試験した回線のみ表示されています。 試験済み回線数、総試験回線数、OK回線数、NG回線数、お客様話中数が表示されます。

| る二重ジャンパ自動試験装置「        | BJ                              |              |           |        |          |          |           |                  |
|-----------------------|---------------------------------|--------------|-----------|--------|----------|----------|-----------|------------------|
| ファイル(E) 表示(V) 設定(S)   | レコード( <u>R</u> ) 試験( <u>W</u> ) | ツール(I)       |           |        |          |          |           |                  |
| 試験範囲の選択               | 試験範囲                            |              |           |        |          |          | 電話番号て     | <u> ?検索 フォント</u> |
| ● 面面上で選択 ・            |                                 | (2) 試験       | <u>i</u>  |        |          |          |           | ▼ 9 ▼            |
| NGと未実施回線              |                                 |              |           |        |          |          | 前前検索      |                  |
|                       | 🗉 🍒 😽                           | ₩ 🚇 🕅        |           |        | 18 B     | 8        | × ×       | lii l            |
|                       |                                 |              |           |        | <<1000   | <<100    | <<10 10>> | > 100>> 1000>>   |
| ID 電話番号 裏番号           | 回線                              | オフトーク 新LCメー: | カ 新LC Ver | 旧LCメーカ | IBLC Ver | 試験結果     | NG内容      | 信号レベル 試験 ▲       |
| ▶ 15 28-2017          | 一般                              | / 沖          | 1.2       |        |          | ок       |           | 1686 2004,       |
| 16 28-2018            | 公衆/ビンク                          | / 沖          | 1.2       |        |          | ок       |           | 1686 2004,       |
| 17 28-2020            | 公衆/ビンク                          | / 沖          | 1.2       |        |          | ок       |           | 1686 2004,       |
| 163 28-2194           | 一般                              | / 沖          | 1.2       |        |          | ок       |           | 1686 2004,       |
| 623 28-2694           | ADSL                            | / 沖          | 1.2       |        |          | ок       |           | 1686 2004,       |
| 636 28-2708           | 一般                              | / 沖          | 1.2       |        |          | оĸ       |           | 1686 2004,       |
| 770 28-2857           | 一般                              | / 沖          | 1.2       |        |          | оĸ       |           | 1686 2004,       |
| 868 28-2979           | 公衆/ビンク                          | / 設定しな       | ເນ        | 設定しない  |          | ок       |           | 1686 2004,       |
| 872 28-2987           | 一般                              | / 沖          | 1.2       |        |          | оĸ       |           | 1686 2004,       |
| 997 28-3126           | 一般                              | / 沖          | 1.2       |        |          | оĸ       |           | 1686 2004,       |
| 1056 28-3190          | 一般                              | / 沖          | 1.2       |        |          | ок       |           | 1686 2004,       |
| 1084 28-3220          | 一般                              | / 沖          | 1.2       |        |          | ок       |           | 1686 2004,       |
| 1145 28-3291          | 一般                              | / 沖          | 1.2       |        |          | ок       |           | 1686 2004,       |
| 1158 28-3308          | 一般                              | / 沖          | 1.2       |        |          | ок       |           | 1686 2004,       |
| 1223 28-3381          | 一般                              | / 沖          | 1.2       |        |          | OK       |           | 1686 2004, 🖵     |
|                       |                                 |              |           |        |          |          |           | Þ                |
| FileName:C:¥WORK¥WJP- | 8¥OO.MDB                        |              |           |        |          |          |           |                  |
| レコード数 16              |                                 |              |           |        |          |          |           |                  |
|                       |                                 |              |           |        |          |          |           | ▲閉じる             |
| 討論这回線数・16回線           | 公試験同絶数・                         | 16回線 06数・    | 16回線      | NG数· O | 回線 託     | 由数・∩[    | 司線        |                  |
|                       | PRO DATA CONTRACTOR             |              |           |        |          | T xx. 01 |           |                  |
| 100%¥冬了               |                                 |              |           |        |          |          |           |                  |
| 試験は終了しました。次の作業に移      | る場合は一旦 "閉ボタン                    | "を押してください。   |           |        |          |          |           |                  |
|                       |                                 |              |           |        |          |          |           |                  |
|                       |                                 |              |           |        |          |          |           |                  |

※「閉じる」ボタンを押すとメイン画面は通常の状態に戻ります。 (データベースリストは全データ表示、試験進捗表示は非表示) **■試験結果** および NG内容の説明

| 試験結果 | N G 内容    |                                                                                                    |
|------|-----------|----------------------------------------------------------------------------------------------------|
| ОК   |           | ジャンパ状態良好です。                                                                                                    |
|      | ジャンパ無し    | ジャンパ無し(両線断)の回線です。                                                                                                    |
|      | レバースor 片断 | 簡易モードで試験された回線で、<br>(L1-L2の)レバースまたは片線断です。<br>(どちらか区別はできません。)                                                                                                    |
| N G  | 片断        | 詳細モードで試験された回線で、<br>片線断です。                                                                                                    |
|      | レバース      | 詳細モードで試験された回線で、<br>(L1-L2の)レバースです。                                                                                                    |
|      | レバース片断    | 詳細モードで試験された回線で、<br>(L1-L2の)レバースで且つ片線断です。                                                                                                    |
| 未実施  | 試験用端子不良   | <ul> <li>試験用端子の不良です。</li> <li>・回線上で電池(DC-48V)が検出されない。<br/>(モジュラーコード抜け、オーダーミス等)</li> <li>・L1-L2の極性が逆。</li> <li>・オフフックしてもDT(400Hz連続音)が<br/>検出できない。</li> <li>※これらが発生した場合、試験は中断します。</li> <li>詳細を接続確認試験で調査してください。</li> </ul> |
|      |           | サービスオーダーが登録されていません。                                                                                                    |
|      | 加入者話中     | お客様話中です。<br>設定したリトライ回数分再試験が行われます。                                                                                                    |
|      | 実施済み      | 試験結果を集計(レバース/片断判定)する前の<br>仮の表示です。<br>装置はジャンパ試験を行いましたが、詳細な結果は<br>未だ分かりません。                                                                                                    |
|      | レバースor 片断 | 試験結果を集計(レバース/片断判定)する前の<br>仮の表示です。<br>装置はジャンパ試験を行いましたが、詳細な結果は<br>未だ分かりません。<br>詳細モードで試験が行われたので、レバースまたは<br>レバース片断です。                                                                                                    |

※装置とのインターフェースに失敗すると、通信エラーメッセージがでて試験は中断します。 RS-232C接続及び、COMポート設定を確認してください。

| Wjp_ate_8                                       | × |
|-------------------------------------------------|---|
| 本体からの応答が有りません。<br>本体の電源及びこのパソコンとの接続状態を確認してください。 |   |
| ( <u> </u>                                      |   |

### ■試験終了

試験中はメニューやボタンが下記のようになり、選択すると試験を途中終了します。

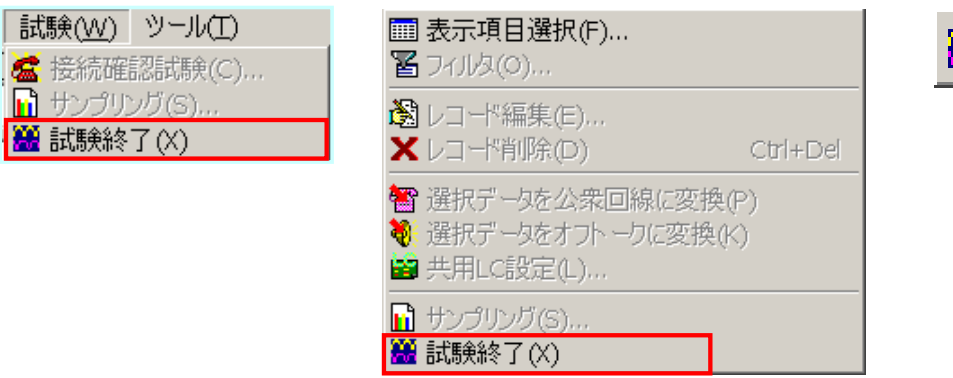

※ポップアップメニュー

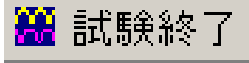

5.13 試験結果アウトプット

Eh

(1)印刷

| ファイル(E)           | 表示(⊻)             | 設定( <u>S</u> ) |
|-------------------|-------------------|----------------|
| /월開<(0).          |                   |                |
| 눰 試験デー<br>🕒 エクスポ・ | -タ読込(I).<br>-ト(E) |                |
| 붬 印刷(P)           |                   |                |
| 📔 終了(X)           |                   |                |

■メイン画面の<u>データベースリストに表示されているデータを</u>印刷します。 ※リスト上で<u>複数のデータが選択</u>されている場合は、選択されたデータだけが対象となります。 ※試験実行中は試験結果別の印刷が可能です。

#### ■試験結果のエクスポートダイヤログ

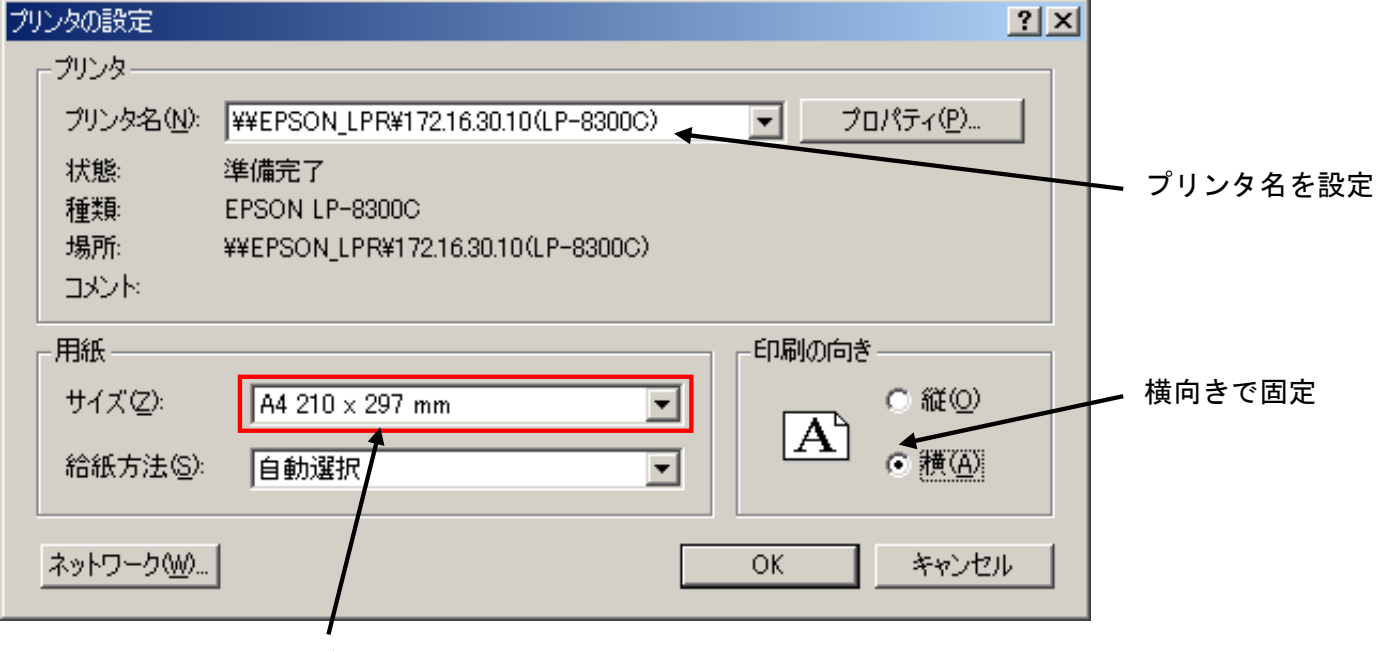

用紙サイズを設定

#### ■試験実行中の印刷

試験実行中は、下記のダイヤログで印刷対象をしぼりこむことができます。

〇試験が終了し、かつNGだった回線〇試験が終了した全ての回線〇全ての試験対象

#### ■印刷の対象ダイヤログ

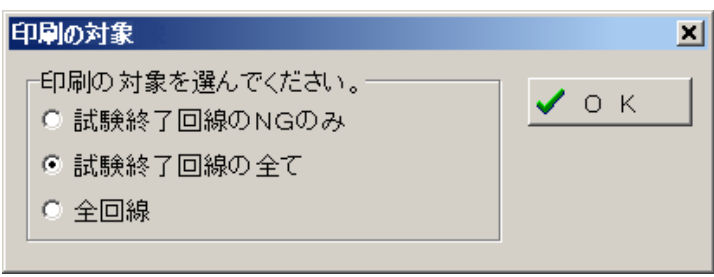

## (2) エクスポート

| ファイル(E)                                | 表示(⊻)       | 設定( <u>S</u> ) |  |  |  |  |  |
|----------------------------------------|-------------|----------------|--|--|--|--|--|
| ////////////////////////////////////// |             |                |  |  |  |  |  |
|                                        |             |                |  |  |  |  |  |
| 🕒 エクスポ・                                | 🕒 エクスポート(E) |                |  |  |  |  |  |
| 붬 印刷(P)                                |             |                |  |  |  |  |  |
| ▶ 終了(X)                                |             |                |  |  |  |  |  |

 ■メイン画面の<u>データベースリストに表示されているデータを</u>CSV形式データファイルに エクスポート(移出)します。
 ※リスト上で<u>複数のデータが選択</u>されている場合は、選択されたデータが対象となります。
 ※CSV形式とは、カンマ区切りテキストです。

### ■ファイル名を設定

| 試験結果のエクスポート            |                |                 |   |         | ? ×   |
|------------------------|----------------|-----------------|---|---------|-------|
| ファイルの場所型:              | 🔁 WJP-8        |                 | • | 🗢 🗈 💣 🎫 |       |
| <b>③</b><br>履歴         | SOO.csv        |                 |   |         |       |
| <b>び</b><br>デスクトップ     |                |                 |   |         |       |
| اللاتية<br>الرلاتة الم |                |                 |   |         |       |
| ערב אד 💭               |                |                 |   |         |       |
|                        | ,<br>ファイル名(N): | ××              |   | •       | 鼠②    |
|                        | ファイルの種類(工):    | 試験結果ファイル(*.csv) |   | •       | キャンセル |

エクスポートで作成するファイル名を記述してください。

### 6. その他の機能

■「5.アプリケーションソフトの操作」で説明しなかった機能について説明します。

6.1 終了

| ファイル(E)           | 表示(⊻)             | 設定( <u>S</u> ) |
|-------------------|-------------------|----------------|
| ❹除(0).            |                   |                |
| ▲ 試験デー<br>卧 エクスポ・ | -タ読込(I).<br>-ト(E) |                |
| 붬 印刷(P)           |                   |                |
| 📔 終了(X)           |                   |                |

## ■終了確認後、アプリケーションを終了します。 ※試験実行中は終了できません。(試験を終了してから行ってください。)

| 確認     |        | × |
|--------|--------|---|
| ? 終了しま | すか?    |   |
| (まい()) | いいえ(N) |   |

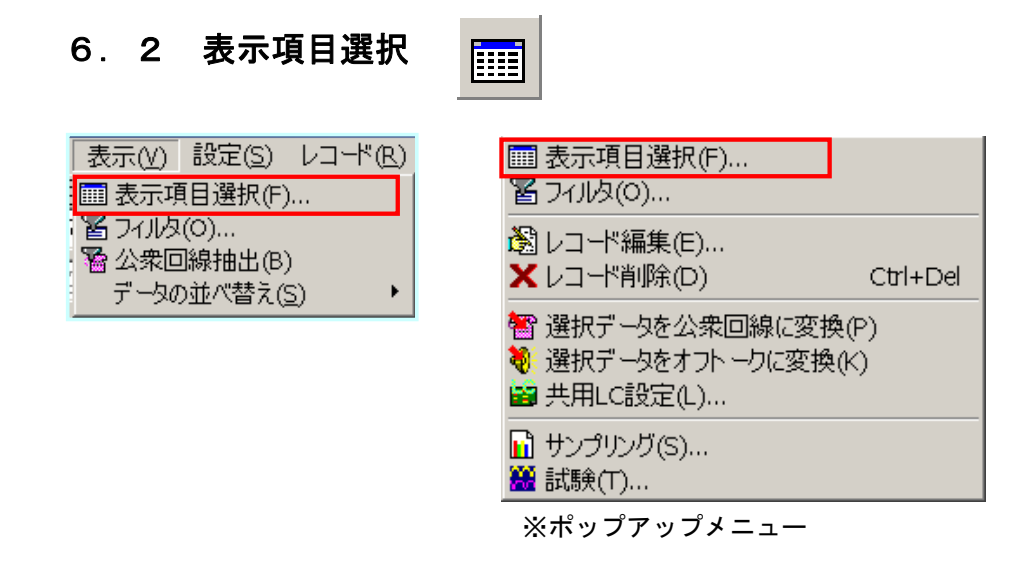

■メイン画面データリストの各項目の表示/非表示を設定します。 ※ID、電話番号、回線、LC、試験結果の5項目は"非表示"にすることができません。

| 表示するフィールド(項目)の                                                                                                    | 設定                                                                                               | ×   |
|----------------------------------------------------------------------------------------------------|--------------------------------------------------------------------------------------------------|-----|
| <ul> <li>✓ 裏番号</li> <li>✓ NG内容</li> <li>✓ 信号レベル</li> <li>✓ 試験日時</li> <li>✓ 線番</li> </ul>                          | <ul> <li>□ ADSL(加入者側)</li> <li>□ SLN</li> <li>□ 事業者コード</li> <li>□ 備考欄</li> <li>□ その他1</li> </ul> | VOK |
| <ul> <li>✓ 線番2</li> <li>✓ 新収容位置</li> <li>✓ 旧収容位置</li> <li>✓ 旧収容位置</li> <li>✓ ADSL(交換機側)</li> <li>✓ RLN</li> </ul> | □ その他2<br>□ その他3<br>□ その他4                                                                       |     |

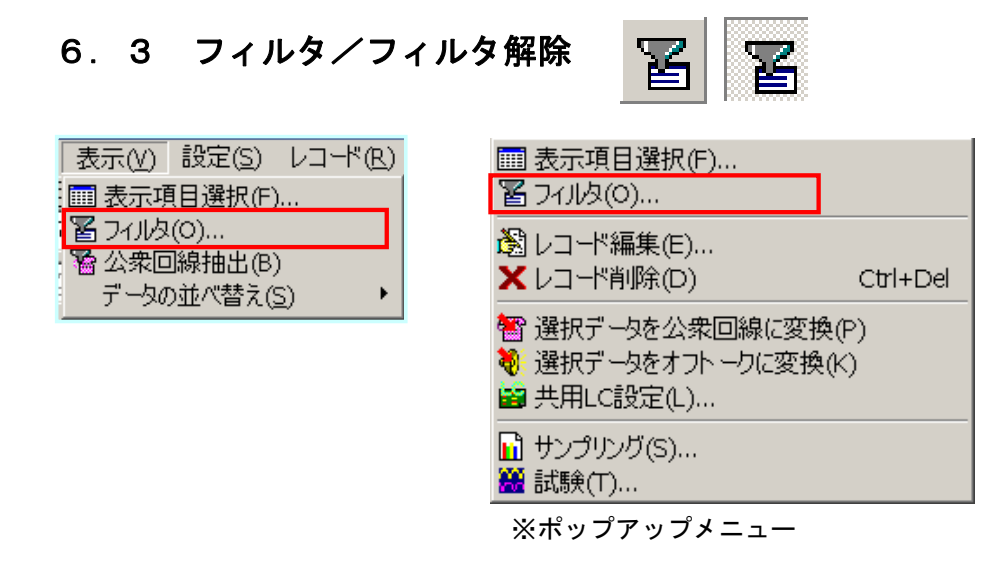

■条件を設定し、(メイン画面データリスト上に)その条件に合ったデータを抽出、 または、その解除を行います。 ※抽出方法には、"パターンマッチング"と"範囲指定"の2種類があります。

※設定はデータリスト上で目的の項目を選択(クリック)してから行います。

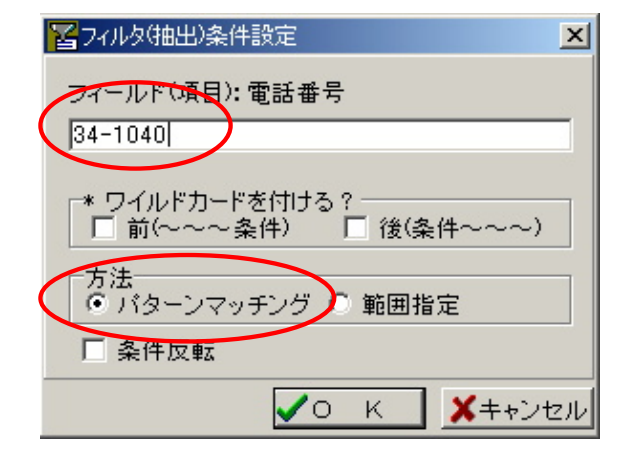

マールド(項目):電話番号
 34-1
 ▼ ワイルドカードを付ける。
 □ 前(~~~条件)
 ✓ (後(条件~~~~))
 方法
 ・ パターンマッチング ○ 範囲指定
 ■ 条件反転

例1:パターンマッチング 電話番号が「34-1040」 のデータだけを抽出します。

- 例2:パターンマッチング+ワイルドカード
   電話番号が「34-1×××」
   のデータを抽出します。
- ※パターンマッチングでワイルドカードを 前に付けると"条件"で終わるデータ 後に付けると"条件"で始まるデータ 両方だと "条件"を含むデータ 付けないと "条件"と一致するデータの抽出を行います。

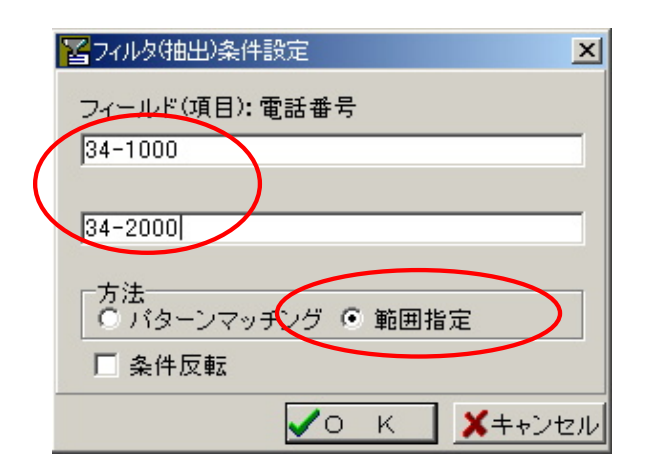

|   | 1277ルタ(抽出)条件設定                          | ×   |
|---|-----------------------------------------|-----|
|   | フィールド(項目): 回 線                          |     |
| ( | ●般                                      |     |
|   | * ワイルドカードを付ける?<br>■ 前(〜〜〜条件) ■ 後(条件〜〜〜) |     |
|   | 「方法」<br>○ <u>バター</u> ンマッチング ○ 範囲指定      |     |
|   | ▶ 条件反転                                  |     |
|   | ✓Ο Κ ¥++>>t                             | zıl |

例3:範囲指定
 電話番号が
 「34-1000 ~ 34-2000」
 の範囲のデータを抽出します。

例4:条件反転 回線が「一般」以外のデータを抽出します。

Y

■フィルタがかかった状態だと、メニューやボタンは下記のようになり、 押すとフィルタが解除されます。

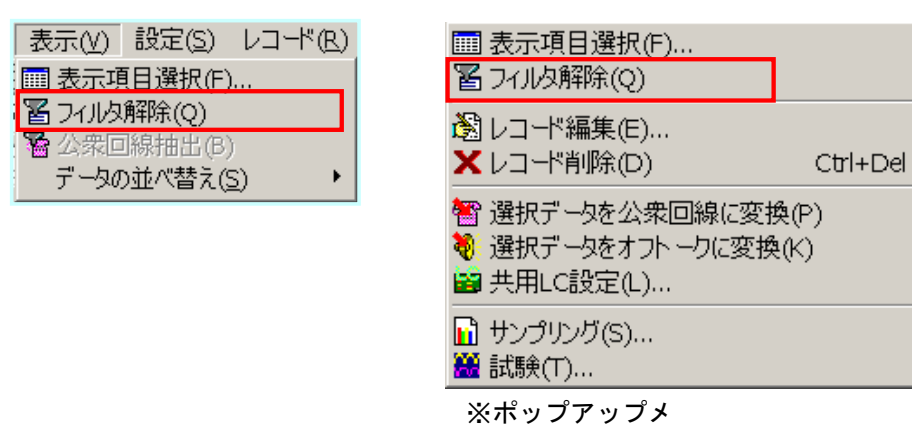

### 6. 4 公衆回線抽出

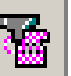

| 表示(⊻) | 設定( <u>S</u> ) | レコード( <u>R</u> ) |
|-------|----------------|------------------|
| 🕅 表示項 | 目選択(F)         | )                |
| 置フィルタ | .(O)           |                  |
| 🔏 公衆回 | 回線抽出(B)        | )                |
| データの  | D並べ替え(         | <u>s</u> )       |

■ "公衆回線"収容位置番号を(メイン画面データリスト上に)抽出します。
 ※この機能は対応交換機が、D70、改良D70、DMS-10、RLCMの場合のみ有効です。

■"抽出"を解除する場合は、

表示メニュー → フィルタ解除 (→51頁)を押します。

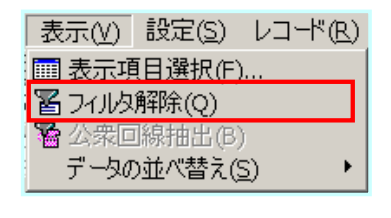

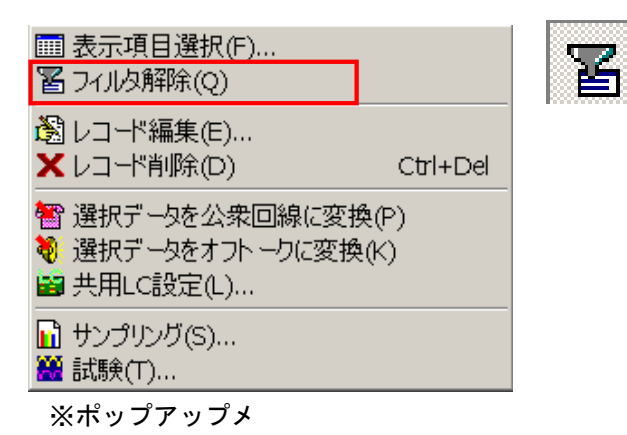

ニュー

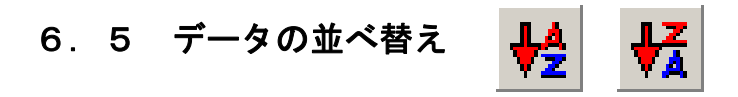

| 表示(⊻) | 設定( <u>S</u> ) | レコード(R) | _ 試験(₩) | ッール(II) |   |   |
|-------|----------------|---------|---------|---------|---|---|
| 🕅 表示項 | [目選択(F)        |         | ]       |         |   |   |
| 置フィルタ | (0)            |         |         |         | - | Ē |
| 🖀 公衆回 | ]線抽出(B)        |         |         |         | _ |   |
| データの  | )並べ替え(§        | 5) 🔸    | 🖊 昇順で注  | Éべ替え(A) |   |   |
|       |                |         | 😽 降順です  | 並べ替え(C) |   |   |

- ■(メイン画面データリスト上で)選択した項目上のデータ並べ替えを行います。 並べ替えは昇順または降順で行います。
- ■メイン画面データリストの"カラム(タイトル)クリック"でも並べ替えが可能です。 最初のクリックで昇順並べ替えを行い、同じカラムを再度クリックすると降順並べ替えを 行います。

|    |         |     |         |       |        | 1000 <<10 | 0 <<10 | 10>> 1   | 00>> 1000>> |
|----|---------|-----|---------|-------|--------|-----------|--------|----------|-------------|
| ID | 電話番号    | 表番号 | 回線      | オフトーク | 新LCメーカ | 新LC Ver   | 旧LCメーカ | I⊟LC Ver | 試験結果 上      |
|    | 34-3012 |     | 公衆/ピンク  | /     | 沖      | 1.2       |        |          | 未実施         |
| 2  | 34-3325 |     | 公衆/ピンク  | /     | 沖      | 1.2       |        |          | 未実施         |
| 3  | 34-3047 |     | 公衆/ビンク  | /     | 沖      | 1.2       |        |          | 未実施         |
| 4  | 34-2922 |     | 公衆/ビンク  | /     | 沖      | 1.2       |        |          | 未実施         |
| 5  | 34-3049 |     | 公衆/ビンク  | /     | 沖      | 1.2       |        |          | 未実施         |
| 6  | 34-2352 |     | 公衆/ビンク  | /     | 沖      | 1.2       |        |          | 未実施         |
| 7  | 34-2631 |     | 公衆/ビンク  | /     | 沖      | 1.2       |        |          | 未実施         |
| 8  | 34-2354 |     | 公衆/ビンク  | /     | 沖      | 1.2       |        |          | 未実施         |
| -  | 2A-2902 |     | 公典/ビッカー | 1     | ()日    | 1.9       |        |          | 土宝坊         |

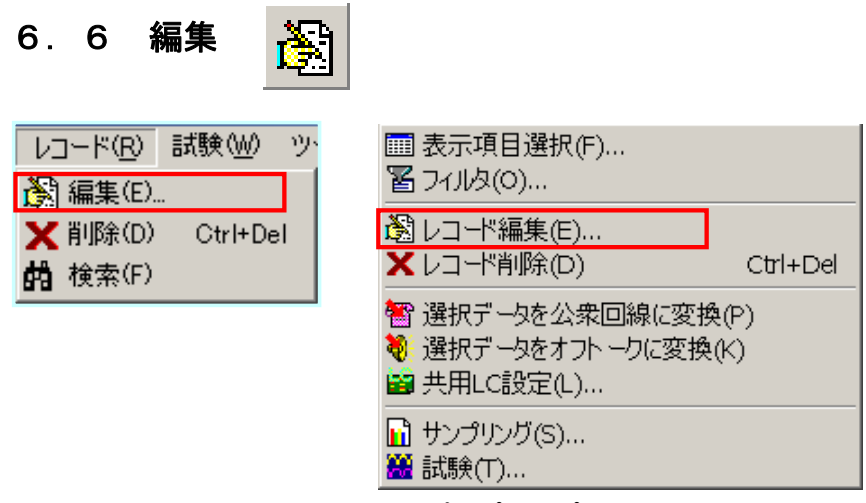

※ポップアップメニュー

■メイン画面データベースリスト上で選択したレコードの編集を行います。

※対象レコードのダブルクリックでも編集が行えます。 ※ "回線"または"オフトーク"が変更された場合、その回線の試験結果は消去されます。

| 🔀 レコードの編集                                                                                                    | ×                                                                                                    | )<br>XID ki                         |
|----------------------------------------------------------------------------------------------------|----------------------------------------------------------------------------------------------------|-------------------------------------|
| ID新側 交換機:                                                                                                    | MHN-S<br>沖<br>1.2<br>RLCM                                                                                                    | ※IDと<br>※オフト<br>※ADS<br>"公衆/<br>また、 |
| <ul> <li>電話番号</li> <li>34-3012</li> <li>回線</li> <li>公衆/ビンク ▼</li> <li>線番</li> <li>C 08-034</li> <li>新収容位置</li> <li>D0-05-14-000</li> <li>ADSL(交換機側)</li> <li>RLN</li> <li>事業者コード</li> <li>その他1</li> </ul> | 裏番号<br>□ オフトーク<br>線 番 2<br>□ 日収容位置<br>□1-1-00-29<br>ADSL(加入者側)<br>□<br>SLN<br>□<br>G<br>G<br>G<br>G<br>G<br>G<br>C<br>M収容<br>その他2 | ※収容位<br>回線を<br>ワーニ                  |
| その他3<br>「                                                                                                    | その他4<br>✓ O K Xキャンセル                                                                                                    | ЖОК<br>+т                           |

※IDと電話番号は変更不可です。

※オフトークはチェックで"有り"です。

※ADSL収容位置がある回線を"一般" "公衆/ピンク"へは変更できません。 また、その逆の場合も同様です。

※収容位置情報から、公衆回線と判断できない 回線を公衆回線に変更しようとした場合、 ワーニングメッセージが出て確認します。

※OKボタンで変更を確定、 キャンセルで破棄です。

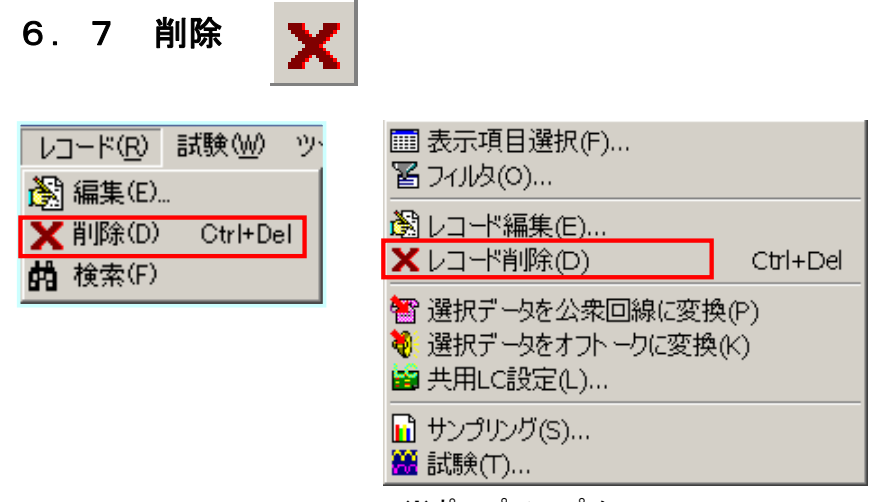

※ポップアップメニュー

■メイン画面データベースリスト内で選択したレコード(複数可能)を削除します。 ※Ctrl+Del でも削除が可能です。 ※削除実行前に下記ダイヤログで実行確認を行います。

| 確認     | ×            |
|--------|--------------|
| 🥐 Inso | レコードを削除しますか? |
| (#UW)  | [(N)         |

### 7. こんなときは

- QO1 電源が入らない。
- AO1 AC電源コンセントが抜けていませんか?
- QO2 「本体からの応答が有りません。本体の電源及びこのパソコンとの接続状態を 確認してください。」というメッセージが表示される。
- AO2 本体の電源は入っていますか? 本体とPCがRS-232Cケーブル等で接続されていますか? 以上を確認後、「設定メニュー - 通信ポート設定」を行ってください。
- QO3 試験結果を保存するデータベースファイルを開こうとすると、エラーメッセージ が表示される。
- AO3 二重ジャンパ試験とは関係がないファイルではありませんか? 選択したファイルがWindows上で開かれていませんか?
- Q04 試験データ読み込みを行うと「不正データ」が何件かある。
- AO4 局情報設定での「市外局番」設定に誤りはありませんか? 電話番号の取り込み位置(列番号)の指定に誤りはありませんか? 電話番号データに誤りはありませんか?
- Q05 試験データ読み込みを行うと「重複データ」がある。
- AO5 データファイルの中に同じ電話番号データが複数存在していませんか?
- QO6 ファイルに書かれた電話番号から、回線種別を公衆やオフトークに変換しようと したが、変換されない。
- AO6 局情報設定での「市外局番」設定に誤りはありませんか? 変換対象の電話番号に誤りはありませんか?
- QO7 試験設定画面上で、試験信号受信レベルのグラフを表示したいが 「該当するデータは有りませんでした。」となる。
- AO7 該当するデータはありますか? 詳細モード試験結果なら、「サンプリング」は行われていますか? 簡易モード試験結果なら、該当するデータは2件以上ですか?
- Q08 共用LC設定で、新しいLC登録やLC情報編集を行うとエラーメッセージが 表示される。
- AO8 LCメーカ名の設定の際にバーション設定を行いましたか?
- Q09 レコードメニュー編集で回線種別を変更したら、エラーメッセージが 表示される。
- AO9 ADSL収容位置(ADSL(交換機側)、ADSL(加入者側))に データがあるのに、「一般」や「公衆/ピンク」に変更していませんか? ADSL収容位置が(ADSL(交換機側)、ADSL(加入者側))に データが無いのに、「ADSL」や「公衆ADSL」に変更していませんか?

- Q10 試験やデータサンプリングを行うと、「試験端子不良」となる。
- A10 試験用端子接続確認試験を行い、Q11~Q13を参照してください。
- Q11 試験用端子接続確認試験を行うと、 「電池(48V)無し / L1-L2のレバース」という結果になる。
- A11 モジュラーコードが抜けていませんか?
   試験用端子のサービスオーダー登録が正しく行われていますか?
   L1-L2の極性が逆ではありませんか?
- Q12 試験用端子接続確認試験を行うと、 「ダイヤル前にDTが来ない」という結果になる。
- A12 試験用端子のサービスオーダー登録が正しく行われていますか? 試験用端子がハイアンドドライになっていませんか?
- Q13 試験用端子接続確認試験を行うと、 「ダイヤル後にBT以外を受信」という結果になる。
- A13 試験用端子のサービスオーダー登録が正しく行われていますか?
- Q14 データサンプリングを行うと、「サンプリング失敗」となる。
- A14 対象回線が正常ジャンパかお確かめください。 正常ジャンパでも「失敗」となる場合は、別の回線で再度行ってください。
- Q15 試験やデータサンプリングを行うと、「試験対象外」となる。
- A15 その回線のサービスオーダー登録が正しく行われていますか? 「市外局番」設定に誤りはありませんか?
- Q16 同じ回線を何回試験しても「加入者話中」となる。
- A16 その回線のサービスオーダー登録が正しく行われていますか?
- Q17 「試験対象が有りません。設定に誤りは無いですか?」という エラーメッセージが表示される。
- A17 試験範囲の設定内容に該当する(回線)データがありません。 設定を変更してください。
- Q18 試験回線を複数選択できない。
- A18 画面上から試験回線を複数選択する場合は「<u>Ctrlキー</u> + マウスクリック」、 または「<u>Shiftキー</u> +  $\uparrow \cdot \downarrow$ 」で試験したい回線を選択してください。

### 8. 保守

8.1 メンテナンス

本品は、通常の軽い衝撃には十分耐えますが、外観上著しいキズがつくような衝撃を受けたときや、 購入後1年以上経過したときは、当社にてメンテナンスを受けられることをお勧めします。

(メンテナンスは有料となります。)

#### 8.2 故障修理

本品に関する故障修理等は、故障品を当社へお送りいただき、修理後ご返送することを原則と させていただきます。

保証規定(60頁)の記載事項において、保証期間内における修理は無償になっています。 保証規定以外のご使用による故障、または、保証期間後の故障において修理可能な場合は有償と させていただきます。

製品をご返送の際は、添付品を含め当社出荷時の梱包、または同等以上の梱包状態でお送りく ださい。当社到着までの事故に関しては、責任を負いかねますので、安全確実な輸送手段をお選 びください。

#### 8.3 本品に関するお問い合わせ

1)二重ジャンパ自動試験装置「8」全般についてのお問い合わせ先

本品のお問い合わせにつきましては、当社営業部二重ジャンパ自動試験装置「8」担当者 までご連絡ください。

〒108-0074 東京都港区高輪3-8-13 東京通信機工業株式会社 営業部 TEL:03(3447)2421代 FAX:03(3447)0426 E-mail:sales@totsuki.co.jp

電話受付時間: 月曜日~金曜日 午前9時~午後5時

※お電話でのお問い合わせは、内容により即答できかねる場合がありますので、速やかな問題 解決の為、事前にお問い合わせ内容をFAXにてお送りください。

## ■ 保証規定 ■

1. 本品は当社の厳格な社内検査に合格したものです。正常なご使用状態 の元で、保証期間内に万一故障した場合、本保証規定に従い故障箇所 の修理をさせていただきますので当社にお申し出ください。

※保証期間は納入後1年間とし、本品のハードウェア部分に限らせて いただきます。

- 2. 次のような場合には、保証期間内であっても有償修理となります。
  - 1)お客様による輸送、移動時の落下、衝撃等お客様のお取り扱いが 適正でないために生じた故障及び損傷。
  - 2) お客様によるご使用上の誤り、あるいは不正な改造、修理による 故障及び損傷。
  - 3) 火災、地震、水害、落雷等の天災地変、あるいは異常電圧等の外 部要因に起因する故障及び損傷。
  - 4)本書に記載された使用方法、及び注意事項に反しますお取り扱い によって生じた故障及び損傷。
  - 5) お客様から出張修理のご請求があり、出張修理を行った場合。
- 本書に記載する内容を無視したご使用をされたことによります故障、 またはそれにより生じた直接、間接的な損害については、当社はその 責任を負わないものとします。

二重ジャンパ自動試験装置「8」 取扱説明書 CM79-1001

平成20年 10月 3版発行

東京都港区高輪3-8-13

## ✓ ▶ 東京通信機工業株式会社

http://www.totsuki.co.jp/

TEL 03 (3447) 2421(代) FAX 03 (3447) 0426

本説明書は、二重ジャンパ自動試験装置「8」の添付品です。